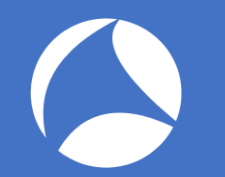

### SharkFest '18 US

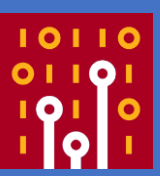

### **Point and shoot packet** Shooting point of field in packet analysis

# Supplemental trace files are http://www.ikeriri.ne.jp/sharkfest/

Megumi Takeshita Packet Otaku ikeriri network service

# Megumi Takeshita, ikeriri network servine

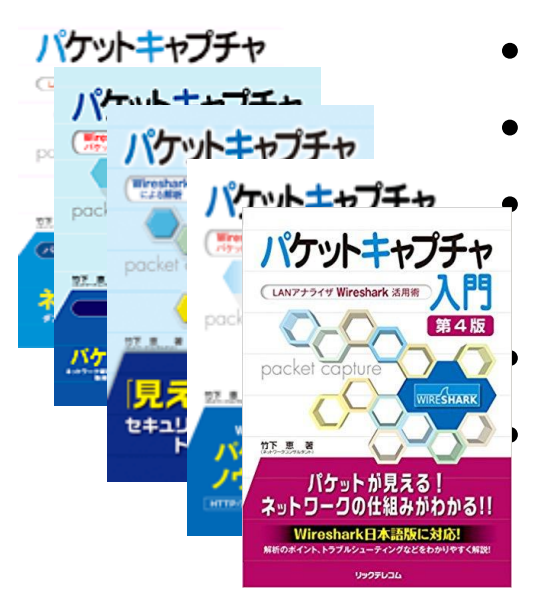

- Founder, ikeriri network service co., Itd
  - Wrote 10+ books about Wireshark
    Reseller of Riverbed Technology (former
    CACE technologies ) in Japan
    Attending all Sharkfest
    Translator of QT Wireshark into Japanese

| 🚺 About Wir | eshark  |         |                  |                    |         |  | ? | $\times$ |
|-------------|---------|---------|------------------|--------------------|---------|--|---|----------|
| Wireshark   | Authors | Folders | Plugins          | Keyboard Shortcuts | License |  |   |          |
| megumi      |         |         |                  |                    |         |  |   |          |
| 竹下 恵        | (Megumi | Takeshi | ta) <b>«me</b> e | gumi[AT]ikeriri.   | ne.jp>  |  |   |          |

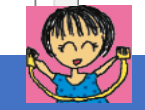

### **Point and shoot packet**

When you debug, troubleshoot, and inspect security issues using Wireshark, you may just look a glance of trace file, and watch each packet sequentially in detail.

In this session Megumi show you good ways to point and shoot packet, using display filters, graphs and tables. Each layer's header has important fields to analyze trace file. So you know shooting point of field in trace file. This session show you alternative focus points of packet for your debugging, troubleshooting, and inspection.

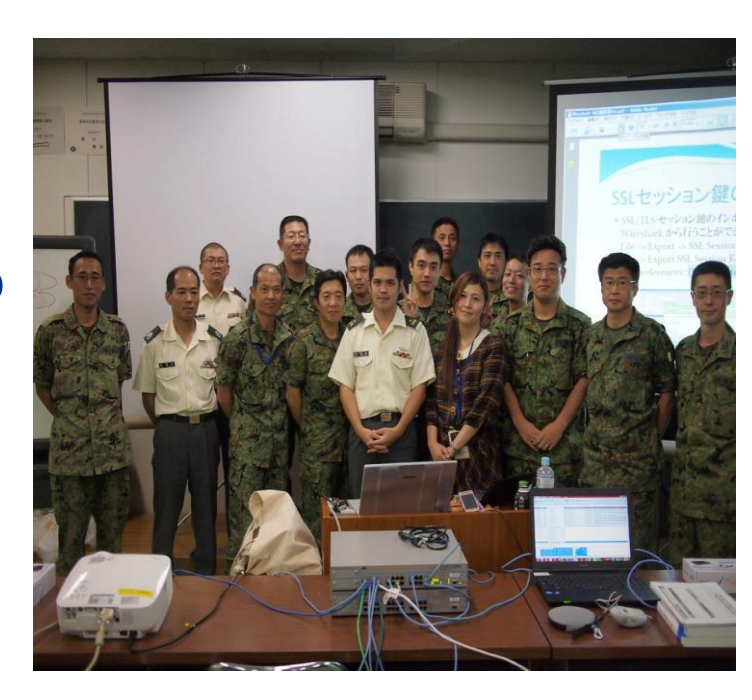

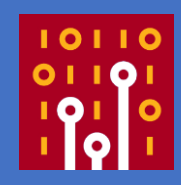

### Point and Shoot packet

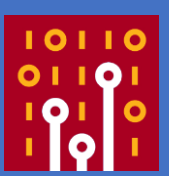

There are trace files for debugging and troubleshooting, but what, how do we resolve ?
Now show you the way to point the key in trace files, then shoot the trouble using Wireshark

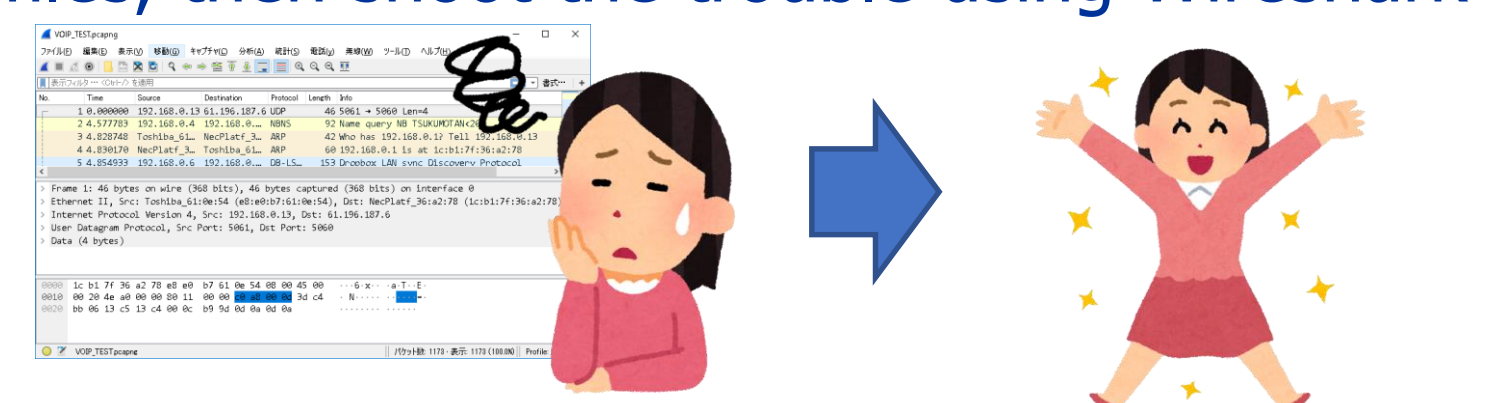

### Note all trace files are modified and anonymized

### Collect 2 trace files at least

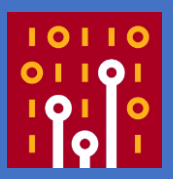

If you inspect a trace file so deeply, you may not find the key. ? Debugging and troubleshooting are kinds of black box test, so we should point from outside of the system using trace files. • At least 2 trace files on different conditions are needed for starting

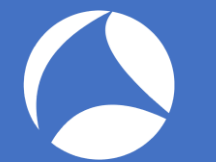

### CASE1 CATV Box

- Customer's CATV boxes in the hotel
- Some boxes fails to start up
- Capture 2 trace files 1\_DHCP\_SUCCESS.pcap 1 DHCP\_FAIL.pcap
- Let's start debugging

|   | 1   | _DH | CP_FAIL.pca                | ар            |             |            |          |         |        |           |   |             |    |
|---|-----|-----|----------------------------|---------------|-------------|------------|----------|---------|--------|-----------|---|-------------|----|
| F | ile | Ed  | it View                    | Go Captur     | e Analyze   | Statistics | Telephon | y Wirel | less T | ools Help |   |             |    |
| / |     |     | 2 💿 📘                      | 🛅 🔀 🖻         | ې 🗢 م       | 2          | & ⊒∣     | Ð,      | ର୍ବ୍   |           |   |             |    |
|   | Ap  | ply | a display fil <sup>;</sup> | ter 🚥 KOtrl-7 | >           |            |          |         |        |           |   |             |    |
| N | о.  |     | Time                       | Source        | Destination |            | Protocol | Length  | Info   |           |   |             |    |
|   |     | 1   | 0.000000                   | 0.0.0.0       | 255.255.2   | 255.255    | DHCP     | 590     | DHCP   | Discover  | - | Transaction | ID |
| ſ | _   | 2   | 1.044607                   | 10.3.0.1      | 255.255.2   | 255.255    | DHCP     | 367     | DHCP   | Offer     | - | Transaction | ID |
|   |     | З   | 1.057410                   | 10.3.0.1      | 255.255.2   | 255.255    | DHCP     | 367     | DHCP   | ACK       | - | Transaction | ID |

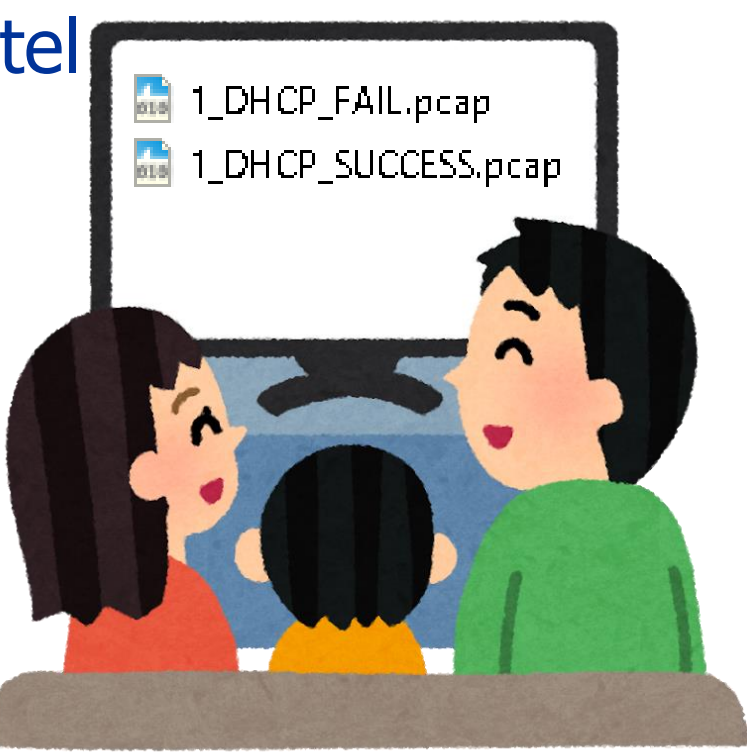

#### #sf18us • Computer History Museum, Mountain View, CA • June 25-28

### Open 2 trace files Recommendation: create Flow Graph of both

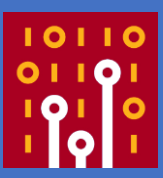

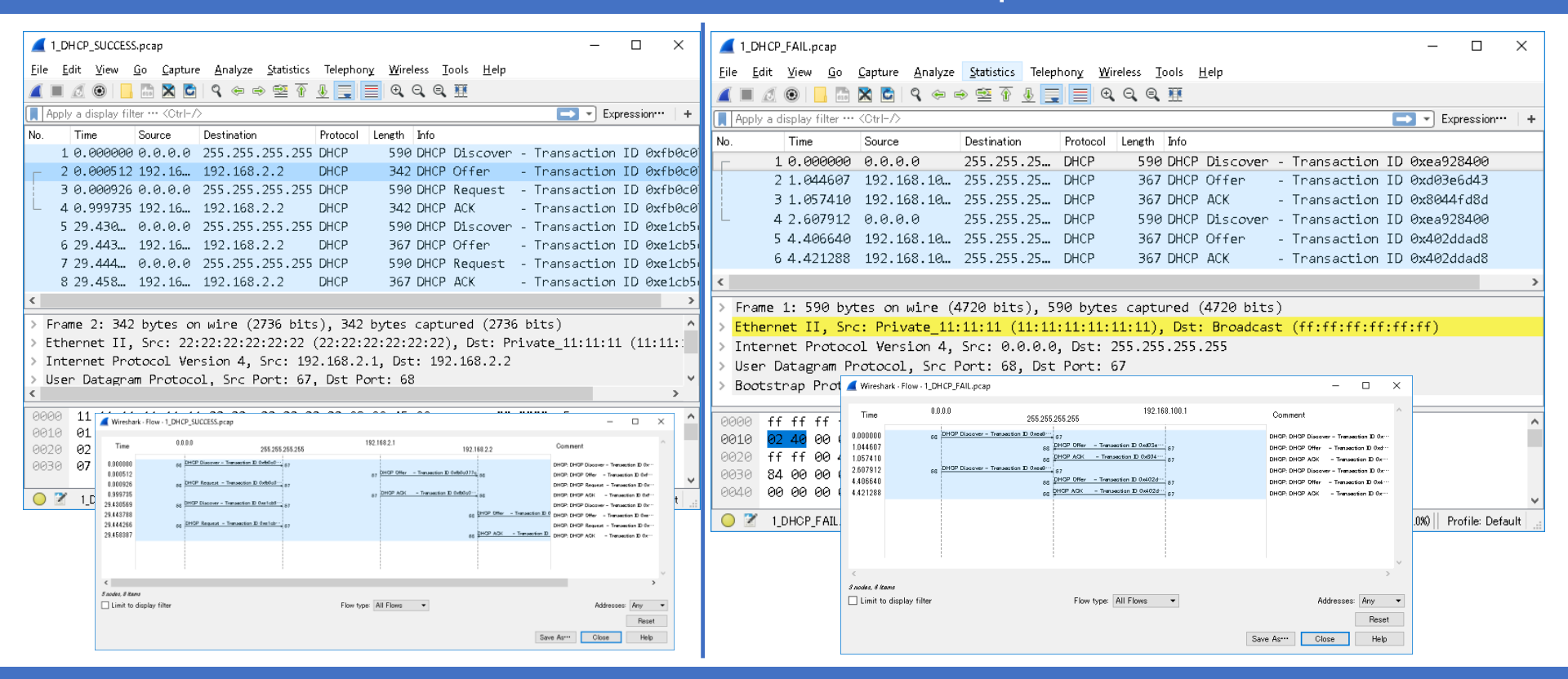

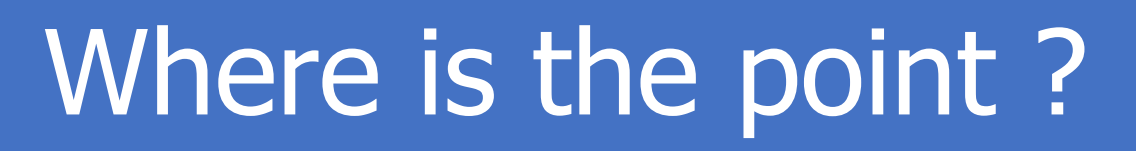

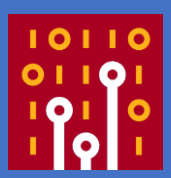

- DHCP is upgrade version of BOOTP by Microsoft, and RFC defines rough procedures. (Discover-Offer-Request-ACK)
- CATV box, router and small IoT devices uses smaller and incomplete protocol stack.
- Where is the point ? Destination address from packet list ? Umm please look Info and open each packet dissector of Bootstrap protocol.

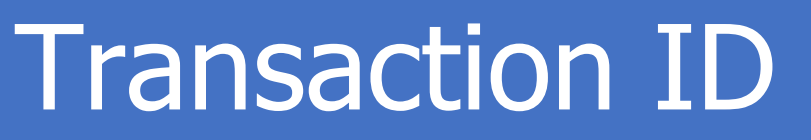

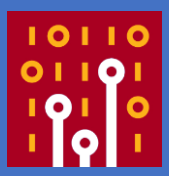

- Transaction ID is the random number choosed by client. And we use the same transaction id in the specific DHCP process.
- Choose Bootstrap Protocol > Transaction ID and right click to Apply as Column
- Check both trace files

| ✓ Boot         | strap Protocol (ACK)                                                                                |                   |                 |
|----------------|----------------------------------------------------------------------------------------------------|-------------------|-----------------|
| Me<br>Ha<br>Ha | essage type: Boot Reply (2)<br>ardware type: Ethernet (0x01)<br>ardware address length: 6<br>ops: 0 |                   |                 |
| ٦T             | ransaction ID: 0x8044fd8d                                                                           | Expand Subtrace   | Shift Diabt     |
| Se             | econds elapsed: 0                                                                                   | Expand Subtrees   | Shint+Right     |
| > Ba           | ootp flags: 0x8000, Broadcast                                                                       | Collapse Subtrees | Shift+Left      |
| CI             | Lient IP address: 0.0.0.0                                                                           | Expand All        | Ctrl+Right      |
| Υd             | our (client) IP address: 192.1                                                                      | Collapse All      | Ctrl+Left       |
|                |                                                                                                    | Annhy as Column   | Chally Shifty ( |

#sf18us • Computer Hist 0020 ff ff 00 43 00 44 01 4d 92

### Shoot the Bug

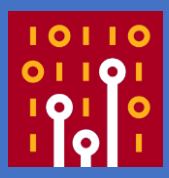

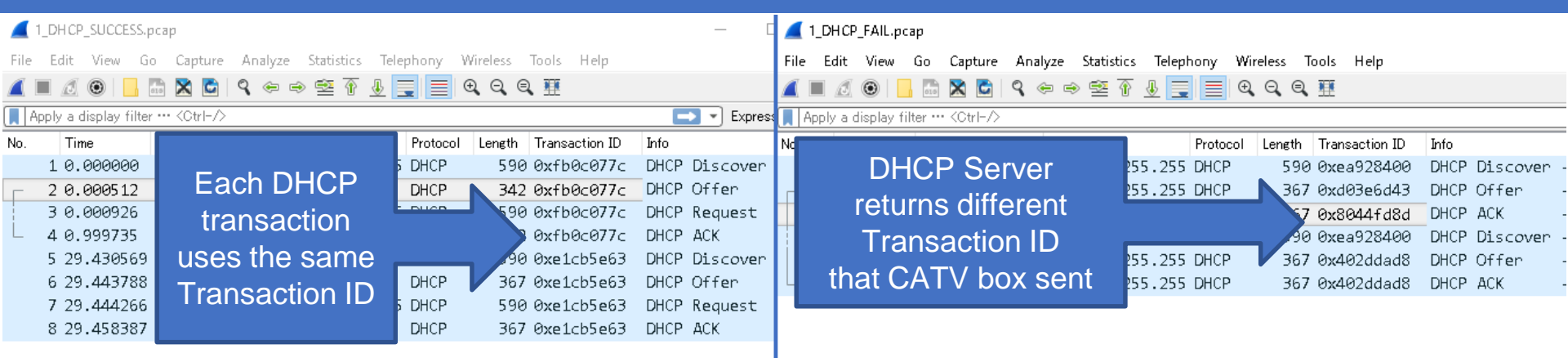

- DHCP server returns different transaction ID that CATV box sent. The problem is the DHCP server (broadband router) behavior is not appropriate.
- IoT devices uses poor dhcp software implementation

# CASE2 Cannot see homepage

- A OSAKA user complains about the trouble some webpage cannot be displayed ( the others can ). for example, Google OK but Apple NG.
- TOKYO user says he never experienced such trouble in the same environments
- We capture packets in Osaka (2\_OSAKA\_FAIL\_LAN.pcap) and Tokyo (2\_TOKYO\_SUCCESS\_LAN.pcap)

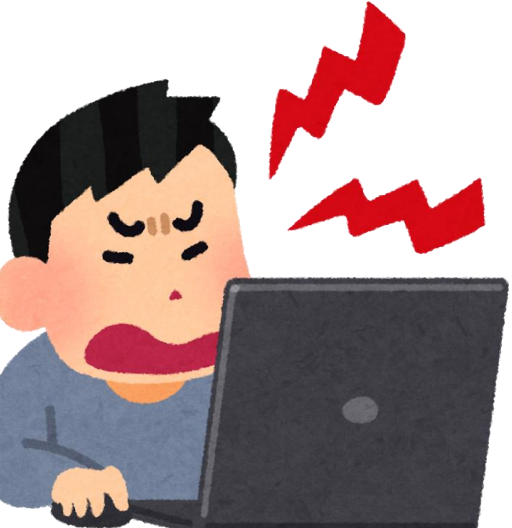

### Open 2 trace files Recommendation: create TCP Flow Graph of both

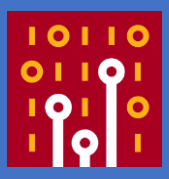

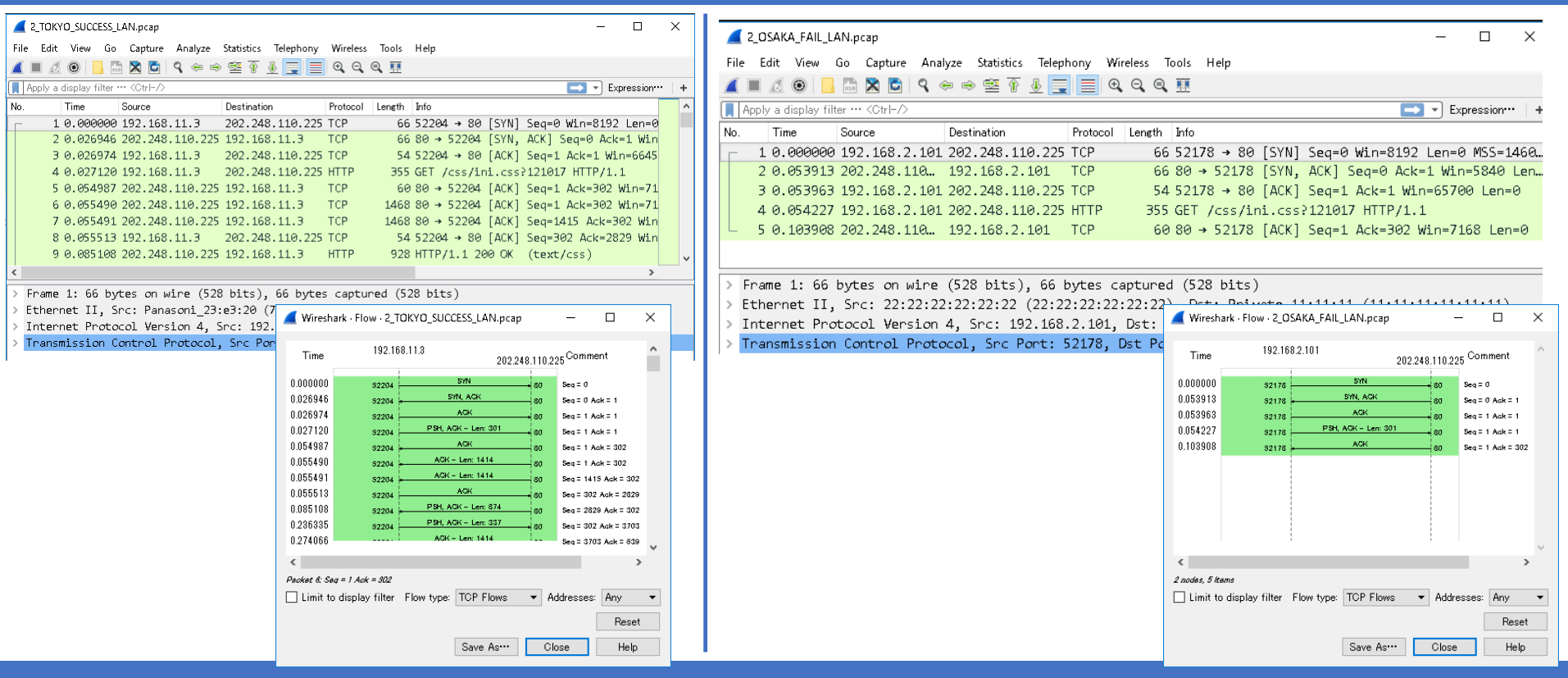

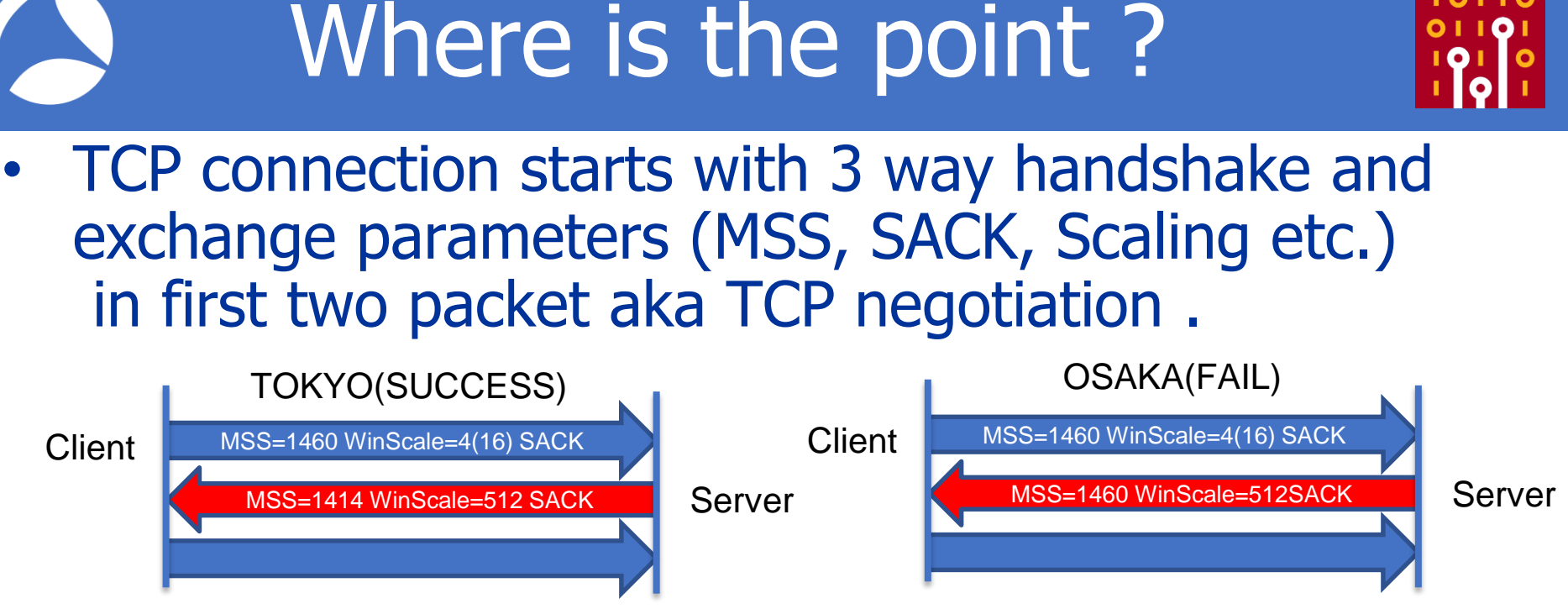

Tokyo's Web Server uses MSS=1414, Osaka 1460

### Maximum Segment Size

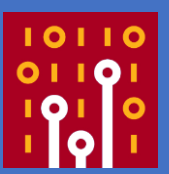

MSS(Maximum Segment Size) is calculated
 MSS = IP MTU – IP Header (20) – TCP Header (20)

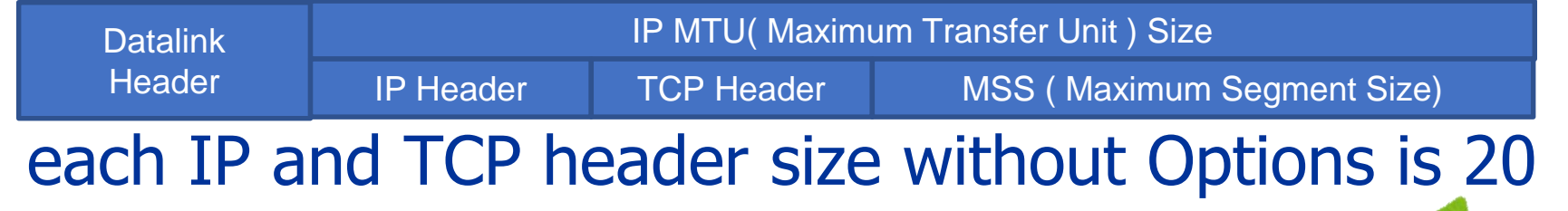

 But why Tokyo is OK and OSAKA is NG ?-

# Tapping at both LAN and WAN

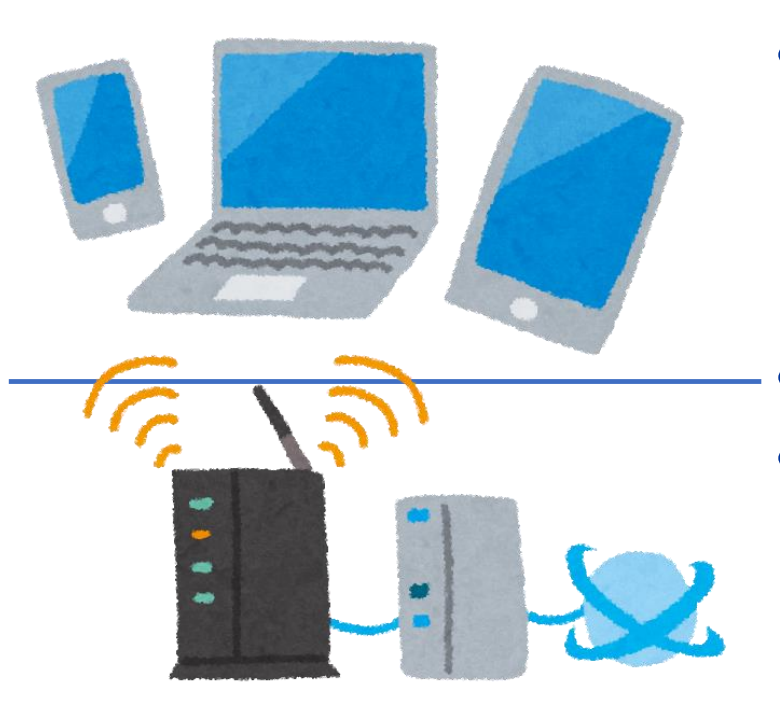

- To resolve internet connection problem, we need to capture at both boundary point of network. (LAN and WAN side)
- We need router side packets.
- Please add to open additional
   2 trace files at the WAN side
   2\_TOKYO\_SUCCESS\_WAN.pcap
   2\_OSAKA\_FAIL\_WAN.pcap

### Open additional 2 trace files Recommendation: look at TCP negotiation carefully

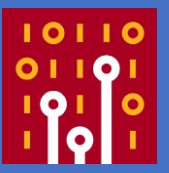

| Z_UKYU_SUCCESS_LAIN.pcap — L X                                                                                                    |                                                                                                    |
|----------------------------------------------------------------------------------------------------|----------------------------------------------------------------------------------------------------|
| File Edit View Go Capture Analyze Statistics Telephony Wireless Tools Help                                                                                                    |                                                                                                    |
| 📶 🔳 🖉 📵 📙 🛅 🗙 🖻 🍳 👄 🕸 🗑 👲 曼 🗮 🍳 Q. Q. Q. X                                                                                                    | File Edit View Go Capture Analyze Statistics Telephony Wireless Tools Help                                                                                                    |
| 🛄 Apply a display filter … <ctrl-></ctrl-> 💽 🔹 Expression…   +                                                                                                    | 🚄 🔳 🧷 🐵 📙 🛅 🔍 🗢 🗢 🕾 🖗 🖳 🚍 🔍 Q. Q. Q. N.                                                                                                    |
| No. Time Source Destination Protocol Length Info                                                                                                    | Apply a display filter ··· < Ctrl-/>                                                                                                    |
| 1 0.000000 192.168.11.3 202.248.110.225 TCP 66 52204 → 80 [SYN] Seq=0 Win=8192 Len=0                                                                                                    | No Time Service Destination Bustered Length Info                                                                                                    |
| 2 0.026946 202.248.110.225 192.168.11.3 TCP 66 80 → 52204 [SYN, ACK] Seq=0 Ack=1 Win                                                                                                    | No. Time Source Destination Protocol Length 200                                                                                                    |
| 3 0.026974 192.168.11.3 202.248.110.225 TCP 54 52204 → 80 [ACK] Seq=1 Ack=1 Win=6645                                                                                                    | 1 0.0000000 192.168.2.101 202.248.110.225 10P 66 52178 → 80 [SYN] Seq=0 Win=8192 Len=0 MSS=1464                                                                                                    |
| 4 0.027120 192.168.11.3 202.248.110.225 HTTP 355 GET /css/ini.css/121017 HTTP/1.1                                                                                                    | $2 0.053913 202.248.110 192.168.2.101 \text{ ICP}$ $66.80 \rightarrow 521/8 \text{ [SYN, ACK] Seq=0 Ack=1 Win=5840 Len}$                                                                                                    |
| 5 0.054987 202.248.110.225 192.168.11.3 TCP 60 80 → 52204 [ACK] Seq=1 Ack=302 Win=71                                                                                                    | 3 0.053963 192.168.2.101 202.248.110.225 TCP 54 52178 → 80 [ACK] Seq=1 Ack=1 Win=65700 Len=0                                                                                                    |
| 6 0.055490 202.248.110.225 192.168.11.3 TCP 1468 80 → 52204 [ACK] Seq=1 Ack=302 Win=71                                                                                                    | 4 0.054227 192.168.2.101 202.248.110.225 HTTP 355 GET /css/ini.css?121017 HTTP/1.1                                                                                                    |
| 7 0.055491 202.248.110.225 192.168.11.3 TCP 1468 80 → 52204 [ACK] Seq=1415 Ack=302 Win                                                                                                    | L 5 0.103908 202.248.110 192.168.2.101 TCP 60 80 → 52178 [ACK] Seq=1 Ack=302 Win=7168 Len=0                                                                                                    |
| 0 0.000000 11.00 11.00 202.240.110.220 1CF 04 52204 4 00 [AKK] 524902 AKK=2020 WIT                                                                                                    |                                                                                                    |
| Z_TOKYO_SUCCESS_WAN.pcap — — X                                                                                                    | 📶 2_OSAKA_FAIL_WAN.pcap — 🗆 🗙                                                                                                    |
| File Edit View Go Capture Analyze Statistics Telephony Wireless Tools Help                                                                                                    | File Edit View Go Canture Analyze Statistics Telephony Wireless Tools Help                                                                                                    |
| 🚄 🔳 🖉 🕒 🔚 🛣 🖻 🔍 🖶 😤 🖗 🖳 📜 🚍 🍳 Q. Q. Q. M. M                                                                                                    |                                                                                                    |
| 🗍 Apply a display filter ···· <otri-></otri-> Expression····   +                                                                                                    | 📕 🖩 🗵 🕲 📙 🔤 🍳 👄 🖻 Y 👲 🚍 📄 🍕 Q 🤤 🗄                                                                                                    |
| No. Time Source Destination Protocol Length Info                                                                                                    | 🗍 Apply a display filter 🚥 ‹Ctrl-/> 🔁 🔹 Expression***   +                                                                                                    |
| 1 0.000000 114.167.191.37 202.248.110.225 TCP 74 52204 → 80 [SYN] Seq=0 Win=8192 Len=0 N                                                                                                    |                                                                                                    |
|                                                                                                    | No. Time Source Destination Protocol Length Info                                                                                                    |
| 2 0.026314 202.248.110.225 114.167.191.37 TCP 74 80 → 52204 [SYN, ACK] Seq=0 Ack=1 Win=5                                                                                                    | No.   lime   Source   Destination   Protocol   Length Into<br>− 1.0.000000 180.11.129.64 202.248.110.225 TCP   74.52178 → 80 [SYN] Sed=0 Win=8192   en=0 MSS=1460                                                                                                    |
| 2 0.026314 202.248.110.225 114.167.191.37 TCP 74 80 → 52204 [SYN, ACK] Seq=0 Ack=1 Win=5<br>3 0.026886 114.167.191.37 202.248.110.225 TCP 62 52204 → 80 [ACK] Seq=1 Ack=1 Win=66456<br>4 0.02706 114.167.191.37 202.248.110.225 TCP 75 (2000) 200 [ST 100] 200 [ST 100] 200 [S                                                                                  | No. Time Source Destination Protocol Lentin Info<br>1 0.0000000 180.11.129.64 202.248.110.225 TCP 74 52178 → 80 [SYN] Seq=0 Win=8192 Len=0 MSS=1460<br>2 0.055524 202.248.110.225 180 11.129.64 TCP 74.80 → 52178 [SYN, ACK] Seq=0 Ack=1 Win=5840 Len                                                                                                    |
| 2 0.026314 202.248.110.225 114.167.191.37 TCP       74 80 → 52204 [SYN, ACK] Seq=0 Ack=1 Win=5         3 0.026886 114.167.191.37 202.248.110.225 TCP       62 52204 → 80 [ACK] Seq=1 Ack=1 Win=66456         4 0.027096 114.167.191.37 202.248.110.225 TTP       56 62 52204 → 80 [ACK] Seq=1 Ack=1 Win=66456         5 0.026475 730.248 110.255 T14 157 1141.37       71 70 70 × 5204 [SYN, ACK] Seq=1 Ack=1 Win=56456                                                                                                    | No.         Imme         Source         Destination         Protocol         Length         Info           1         0.000000         180.11.129.64         202.248.110.225         TCP         74.52178 → 80         [SYN]         Seq=0         Win=8192         Len=0         MSS=1460           2         0.053524         202.248.110.225         TCP         74.80 → 52178         [SYN]         Seq=0         Ack=1         Win=5840         Len           3         0.623855         11.129         64         205         TCP         74.80 → 52178         [SYN]         Seq=0         Ack=1         Win=5840         Len                                                                                                    |
| 2 0.026314 202.248.110.225 114.167.191.37 TCP       74 80 → 52204 [SYN, ACK] Seq=0 Ack=1 Win=5         3 0.026886 114.167.191.37 202.248.110.225 TCP       62 52204 → 80 [ACK] Seq=1 Ack=1 Win=66456         4 0.027096 114.167.191.37 202.248.110.225 HTTP       363 GET /css/lni.css/l21017 HTTP/1.1         5 0.054357 202.248.110.225 114.167.191.37 TCP       62 0 → 52204 [ACK] Seq=1 Ack=302 Win=7165         6 0.064367 202.248.110.225 114.167.191.37 TCP       1476 980 → 52204 [ACK] Seq=1 Ack=302 Win=7165                                                                                                    | No.         Imme         Source         Destination         Protocol         Length         Info           1         0.000000         180.11.129.64         202.248.110.225         TCP         74 52178 → 80         [SYN]         Seq=0         Win=8192         Len=0         MSS=1460           2         0.053324         202.248.110.225         180.11.129.64         TCP         74 80 → 52178         [SYN]         Seq=0         Ack=1         Win=5840         Len           3         0.053385         180.11.129.64         202.248.110.225         TCP         62 52178         >80         [ACK]         Seq=1         Ack=1         Win=65700         Len=0                                                                                                    |
| 2 0.026314 202.248.110.225 114.167.191.37 TCP       74 80 → 52204 [SYN, ACK] Seq=0 Ack=1 Win=5         3 0.026886 114.167.191.37 202.248.110.225 TCP       62 52204 → 80 [ACK] Seq=1 Ack=1 Win=66456         4 0.027096 114.167.191.37 202.248.110.225 HTTP       363 GET /css/ini.css?121017 HTTP/1.1         5 0.054357 202.248.110.225 114.167.191.37 TCP       62 80 → 52204 [ACK] Seq=1 Ack=302 Win=7168         6 0.054760 202.248.110.225 114.167.191.37 TCP       1476 80 → 52204 [ACK] Seq=1 Ack=302 Win=7168         7 0.064763 202.248.110.225 114.167.191.37 TCP       1476 80 → 52204 [ACK] Seq=1 Ack=302 Win=7168                                                                                                    | No.         Imme         Source         Destination         Protocol         Leneth         Info           1         0.000000         180.11.129.64         202.248.110.225         TCP         74 52178 → 80         [SYN] Seq=0 Win=8192 Len=0 MSS=1460           2         0.053524         202.248.110.225         180.11.129.64         TCP         74 80 → 52178         [SYN, ACK] Seq=0 Ack=1 Win=5840 Len           3         0.053885         180.11.129.64         202.248.110.225         TCP         62 52178 → 80         [ACK] Seq=1 Ack=1 Win=65700 Len=0           4         0.054202         180.11.129.64         202.248.110.225         HTP         363 GET /css/ini.css?121017         HTTP/1.1                                                                                                    |
| 2 0.026314 202.248.110.225 114.167.191.37 TCP 74 80 → 52204 [SYN, ACK] Seq=0 Ack=1 Win=5<br>3 0.026886 114.167.191.37 202.248.110.225 TCP 62 52204 → 80 [ACK] Seq=1 Ack=1 Win=66456<br>4 0.027096 114.167.191.37 202.248.110.225 HTTP 363 GET /css/ini.css?121017 HTTP/1.1<br>5 0.054357 202.248.110.225 114.167.191.37 TCP 1476 80 → 52204 [ACK] Seq=1 Ack=302 Win=7165<br>6 0.054760 202.248.110.225 114.167.191.37 TCP 1476 80 → 52204 [ACK] Seq=14L5 Ack=302 Win=7165<br>7 0.054367 202.248.110.225 114.167.191.37 TCP 1476 80 → 52204 [ACK] Seq=14L5 Ack=302 Win=7<br>8 0.055344 114 67 191 37 202 248 110 225 TCP 60 55344 [M Seq=145 248] Win=5<br>8 0.055344 114 67 191 37 202 248 110 225 TCP 60 55344 [M Seq=145 248] Win=5<br>8 0.055344 114 67 191 37 202 248 110 225 TCP 60 55344 [M Seq=145 248] Win=5<br>8 0.055344 114 67 191 37 202 248 110 225 TCP 60 55344 [M Seq=145 244] Win=5<br>8 0.055344 114 67 191 37 202 248 110 225 TCP 60 55344 [M Seq=145 244] Seq=145 244] Seq=145 244 Seq=145 244 Seq=145                                                                    | No.         Imme         Source         Destination         Protocol         Leneth         Info                1         0.000000         180.11.129.64         202.248.110.225         TCP         74 52178 → 80         [SYN]         Seq=0         Win=8192         Len=0         MSS=1460                2         0.053524         202.248.110.225         TCP         74 80 → 52178         [SYN]         Seq=0         Ack=1         Win=5840         Len                3         0.053885         180.11.129.64         202.248.110.225         TCP         62 52178 → 80         [ACK]         Seq=1         Ack=1         Win=65700         Len=0                4         0.054202         180.11.129.64         202.248.110.225         HTP         363 GET /css/101.01         HTP/1.1                5         0.103389         202.248.110.225         HTP         62 80 → 52178         [ACK]         Seq=1         Ack=302         Win=7168         Len=0                                                                                                    |
| 2 0.026314 202.248.110.225 114.167.191.37 TCP<br>3 0.026886 114.167.191.37 202.248.110.225 TCP<br>4 0.027096 114.167.191.37 202.248.110.225 TCP<br>5 0.054357 202.248.110.225 114.167.191.37 TCP<br>6 0.054357 202.248.110.225 114.167.191.37 TCP<br>7 0.054763 202.248.110.225 114.167.191.37 TCP<br>8 0.055344 114.167.191.37 202.248.110.225 TCP<br>9 0.084476 202.248.110.225 114.167.191.37 TCP<br>9 0.084476 202.248.110.251 114.167.191.37 TCP<br>9 0.084476 202.248.110.251 114.167.191.37 TCP<br>9 0.084476 202.248.110.251 114.167.191.37 TCP<br>1476 80 → 52204 [ACK] Seq=1 Ack=302 Win=7165<br>1476 80 → 52204 [ACK] Seq=1415 Ack=302 Win=7165<br>1476 80 → 52204 [ACK] Seq=1415 Ack=302 Win=7165<br>1476 80 → 52204 [ACK] Seq=302 Ack=2829 Win=7<br>8 0.055344 114.167.191.37 101.37 TCP<br>9 0.084476 202.248.110.251 114.167.191.37 TCP<br>9 0.084476 202.248.110.251 114.167.191.37 TCP<br>9 0.084476 202.248.110.251 114.167.191.37 TCP<br>9 0.084476 202.248.110.251 114.167.191.37 TCP<br>9 0.084476 202.48.110.251 114.167.191.37 TCP<br>9 0.084476 202.48.110.251 114.167.191.37 TCP<br>9 0.084476 202.48.110.251 114.167.191.37 TCP<br>1476 80 → 52204 [ACK] Seq=302 Ack=2829 Win=7<br>1476 80 → 52204 [ACK] Seq=302 Ack=2829 Win=6<br>1476 80 → 52204 [ACK] Seq=302 Ack=2829 Win=6<br>1476 80 → 52204 [ACK] Seq=302 Ack=2829 Win=6<br>1476 80 → 52204 [ACK] Seq=302 Ack=2829 Win=6<br>1476 80 → 52204 [ACK] Seq=302 Ack=2829 Win=6<br>1476 80 → 52204 [ACK] Seq=302 Ack=2829 Win=6<br>1476 80 → 52204 [ACK] Seq=302 Ack=280 Win=7<br>1476 80 → 52204 [ACK] Seq=302 Ack=280 Win=7<br>1476 80 → 52204 [ACK] Seq=302 Ack=280 Win=7<br>1476 80 → 52204 [ACK] Seq=302 Ack=280 Win=7<br>1476 80 → 52204 [ACK] Seq=302 Ack=280 Win=7<br>1476 80 → 52204 [ACK] Seq=302 Ack=280 Win=7<br>1476 80 → 52204 [ACK] Seq=302 Ack=280 Win=7<br>1476 80 → 52204 [ACK] Seq=302 Ack=280 Win=7<br>1476 80 → 52204 [ACK] Seq=302 Ack=280 Win=7<br>1476 80 → 52204 [ACK] Seq=302 Ack=280 Win=7<br>1476 80 → 52204 [ACK] Seq=302 Ack=280 Win=7<br>1476 80 → 52204 [ACK] Seq=302 Ack=280 Win=7<br>1476 80 → 52204 [ACK] Seq=302 Ack=280 Win=7<br>1476 80 → 52204 [ACK] Seq=302 Ack=300 Win=7<br>1476 80 → 52204 [ACK] | No.         Time         Source         Destination         Protocol         Leneth         Info           1         0.000000         180.11.129.64         202.248.110.225         TCP         74 80 → 52178         \$80 [SYN]         Seq=0 Win=8192         Len=0 MSS=1460           2         0.053524         202.248.110.225         TCP         74 80 → 52178         [SYN]         Seq=0 Ack=1 Win=5840         Len           3         0.053885         180.11.129.64         202.248.110.225         TCP         62 52178         \$80 [ACK]         Seq=1 Ack=1 Win=65700         Len=0           4         0.054202         180.11.129.64         202.248.110.225         HTTP         363 GET /css/ini.css?121017         HTTP/1.1           5         0.103389         202.248.110.225         180.11.129.64         TCP         62 80 → 52178         [ACK]         Seq=1 Ack=302         Win=7168         Len=0                                                                                                    |
| 2 0.026314 202.248.110.225 114.167.191.37 TCP<br>3 0.026886 114.167.191.37 202.248.110.225 TCP<br>4 0.027096 114.167.191.37 202.248.110.225 TCP<br>5 0.064357 202.248.110.225 HTP<br>5 0.064357 202.248.110.225 H14.167.191.37 TCP<br>6 0.054760 202.248.110.225 114.167.191.37 TCP<br>8 0.055344 114.167.191.37 202.248.110.225 TCP<br>9 0.084476 202.248.110.225 114.167.191.37 TCP<br>9 0.084476 202.248.110.225 114.167.191.37 TCP<br>2 0.055344 114.167.191.37 202.248.110.225 TCP<br>9 0.084476 202.248.110.225 114.167.191.37 TCP<br>2 0.054476 202.248.110.225 114.167.191.37 TCP<br>3 0.055344 114.167.191.37 202.248.110.225 TCP<br>9 0.084476 202.248.110.225 114.167.191.37 TCP<br>2 0.084476 202.248.110.225 114.167.191.37 TCP<br>3 0.055344 114.167.191.37 202.248.110.225 TCP<br>9 0.084476 202.248.110.225 114.167.191.37 TCP<br>2 0.084476 202.248.110.225 114.167.191.37 TCP<br>3 0.055344 114.167.191.37 202.248.110.225 TCP<br>9 0.084476 202.248.110.225 114.167.191.37 TCP<br>3 0.055344 114.167.191.37 202.248.110.225 TCP<br>3 0.055344 114.167.191.37 202.248.110.225 TCP<br>3 0.055344 114.167.191.37 202.248.110.255 TCP<br>3 0.055344 114.167.191.37 202.248.110.255 TCP<br>3 0.055344 114.167.191.37 202.248.110.2  | No.         Time         Source         Destination         Protocol         Length         Info           1         0.000000         180.11.129.64         202.248.110.225         TCP         74 52178 → 80         [SYN]         Seq=0         Win=8192         Len=0         MSS=1460           2         0.053524         202.248.110.225         180.11.129.64         TCP         74 80 → 52178         [SYN]         Seq=0         Win=8192         Len=0         MSS=1460           3         0.053855         180.11.129.64         202.248.110.225         TCP         62 52178         SVN, ACK]         Seq=0         Ack=1         Win=65700         Len=0           4         0.054202         180.11.129.64         202.248.110.225         HTP         363         GET /css/ini.css?121017         HTTP/1.1           5         0.103389         202.248.110.225         180.11.129.64         TCP         62 80 → 52178         [ACK]         Seq=1         Ack=302         Win=7168         Len=0           4         0.054202         180.11.129.64         TCP         62 80 → 52178         [ACK]         Seq=1         Ack=302         Win=7168         Len=0                                   |
| 2 0.026314 202.248.110.225 114.167.191.37 TCP<br>3 0.026886 114.167.191.37 202.248.110.225 TCP<br>4 0.027096 114.167.191.37 202.248.110.225 TCP<br>5 0.054357 202.248.110.225 HTLP 137 TCP<br>5 0.054357 202.248.110.225 114.167.191.37 TCP<br>6 0.054760 202.248.110.225 114.167.191.37 TCP<br>8 0.055344 114.167.191.37 202.248.110.225 TCP<br>9 0.084476 202.248.110.225 114.167.191.37 TCP<br>9 0.084476 202.248.110.225 114.167.191.37 TCP<br>1476 80 → 52204 ↓ 20 ↓ 20 ↓ 20 ↓ 20 ↓ 20 ↓ 20 ↓ 20                                                                                                    | No.       Time       Source       Destination       Protocol       Length       Info         1       0.000000       180.11.129.64       202.248.110.225       TCP       74 52178 → 80       [SYN]       Seq=0       Win=8192       Len=0       MSS=1460         2       0.053524       202.248.110.225       180.11.129.64       TCP       74 80 → 52178       [SYN]       Seq=0       Ack=1       Win=5840       Len         3       0.053885       180.11.129.64       202.248.110.225       TCP       62 52178       >80       [ACK]       Seq=1       Ack=1       Win=65700       Len=0         4       0.054202       180.11.129.64       202.248.110.225       HTTP       363       GET /css/ini.css?121017       HTTP/1.1         5       0.103389       202.248.110.225       180.11.129.64       TCP       62 80 → 52178       [ACK]       Seq=1       Ack=302       Win=7168       Len=0              62 80 → 52178       [ACK]       Seq=1       Ack=302       Win=7168       Len=0               62 80 → 52178       [ACK]       Seq=1       Ack=302       Win=7168       Len=0                                                                                                    |
| 2 0.026314 202.248.110.225 114.167.191.37 TCP<br>3 0.026886 114.167.191.37 202.248.110.225 TCP<br>4 0.027096 114.167.191.37 202.248.110.225 TTP<br>5 0.084357 202.248.110.225 114.167.191.37 TCP<br>6 0.084357 202.248.110.225 114.167.191.37 TCP<br>6 0.084357 202.248.110.225 114.167.191.37 TCP<br>1476 80 → 52204 [ACK] Seq=1 Ack=302 Win=7165<br>7 0.085344 114.167.191.37 202.248.110.225 TCP<br>9 0.084476 202.248.110.225 114.167.191.37 TCP<br>1476 80 → 52204 [ACK] Seq=1 Ack=302 Win=7165<br>7 0.085344 114.167.191.37 202.248.110.225 TCP<br>9 0.084476 202.248.110.225 114.167.191.37 TCP<br>1476 80 → 52204 [ACK] Seq=1 Ack=302 Win=7165<br>7 0.085344 114.167.191.37 202.248.110.225 TCP<br>9 0.084476 202.248.110.225 114.167.191.37 TCP<br>1476 80 → 52204 [ACK] Seq=145 Ack=302 Win=7165<br>2 52004 → 80 [ACK] Seq=202 Ack=2829 Win=7165<br>2 52004 → 80 [ACK] Seq=202 Ack=2829 Win=7165<br>2 52004 → 80 [ACK] Seq=202 Ack=2829 Win=7165<br>2 52004 → 80 [ACK] Seq=202 Ack=2829 Win=7165<br>2 52004 ± 200 (text/css)<br>Frame 1: 74 bytes on wire (592 bits), 74 bytes captured (592 bits)<br>5 Fthermet II, Scc: Buffalo 35:f2:ff (10:6f:3f:35:f2:ff), Dst: Clisco 99:b5:c1 (00:25:84:99:b5:c1)                                                                                                    | No.       Time       Source       Destination       Protocol       Length       Info <ul> <li>10.0000000</li> <li>11.129.64</li> <li>202.248.110.225</li> <li>TCP</li> <li>74.52178 → 80</li> <li>[SYN]</li> <li>Seq=0</li> <li>Win=8192</li> <li>Len=0</li> <li>MSS=1460</li> </ul> 20.053524         202.248.110.225         TCP         74.52178 → 80         [SYN]         Seq=0         Win=8192         Len=0         MSS=1460           20.053524         202.248.110.225         TCP         74.80 → 52178         [SYN]         ACK   Seq=0         Ack=1         Win=5840         Len         Ga (State)         Ack=1         Win=65700         Len=0         40.054202         180.11.129.64         202.248.110.225         HTP         62         52178         ACK   Seq=1         Ack=1         Win=65700         Len=0         363         GET /css/ini.css?121017         HTP/1.1         62         80 → 52178         [ACK]         Seq=1         Ack=302         Win=7168         Len=0         X           Image:         Image:         Image:         Image:         X         Y         Y         Y         Y         Y         Y         Y         Y         Y         Y         Y         Y |
| 2 0.026314 202.248.110.225 114.167.191.37 TCP<br>3 0.026886 114.167.191.37 202.248.110.225 TCP<br>4 0.027096 114.167.191.37 202.248.110.225 TTP<br>5 0.054357 202.248.110.225 114.167.191.37 TCP<br>6 2 52204 \$\& 0 [ACK] Seq=1 Ack=1 Win=66456<br>6 0.054760 202.248.110.225 114.167.191.37 TCP<br>1476 80 → 52204 [ACK] Seq=1 Ack=302 Win=7165<br>7 0.054763 202.248.110.225 114.167.191.37 TCP<br>1476 80 → 52204 [ACK] Seq=1 Ack=302 Win=7165<br>7 0.054763 202.248.110.225 114.167.191.37 TCP<br>1476 80 → 52204 [ACK] Seq=14.5 Ack=302 Win=7165<br>8 0.055344 114.167.191.37 202.248.110.225 TCP<br>9 0.084476 202.248.110.225 114.167.191.37 TCP<br>1476 80 → 52204 [ACK] Seq=14.5 Ack=302 Win=7165<br>7 0.054763 202.248.110.225 114.167.191.37 TCP<br>1476 80 → 52204 [ACK] Seq=14.5 Ack=302 Win=7165<br>7 0.054763 202.248.110.225 114.167.191.37 TCP<br>9 0.084476 202.248.110.225 114.167.191.37 TCP<br>1476 80 → 52204 [ACK] Seq=14.5 Ack=302 Win=7165<br>7 0.054763 202.248.110.225 114.167.191.37 TCP<br>9 0.084476 202.248.110.225 114.167.191.37 TCP<br>1476 80 → 52204 [ACK] Seq=14.5 Ack=302 Win=7165<br>7 0.054763 202.248.110.225 114.167.191.37 TCP<br>1476 80 → 52204 [ACK] Seq=14.5 Ack=302 Win=7165<br>7 0.054763 202.248.110.225 114.167.191.37 TCP<br>9 0.084476 202.248.110.225 114.167.191.37 TCP<br>1476 80 → 52204 [ACK] Seq=14.5 Ack=302 Win=7165<br>7 0.054763 202.248.110.225 114.167.191.37 TCP<br>9 0.084476 202.248.110.225 114.167.191.37 TCP<br>1476 80 → 52204 [ACK] Seq=14.5 Ack=302 Win=7165<br>7 0.054763 202.248.110.225 114.167.191.37 TCP<br>9 0.084476 202.248.100.25 114.167.191.37 TCP<br>1476 80 → 52204 [ACK] Seq=14.5 Ack=302 Win=7165<br>7 0.054763 202.248.100.255 114.167.191.37 TCP<br>9 0.084476 202.248.100.255 114.167.191.37 TCP<br>1476 80 → 52204 [ACK] Seq=14.5 Ack=302 Win=7165<br>7 0.054763 202.248.100.255 114.167.191.37 HTP<br>9 36 HTP/1.1 200 0K (text/css)<br>> Frame 1: 74 bytes on wire (592 bits), 74 bytes captured (592 bits)<br>> Ethernet II, Src: Buffalo_35:f2:ff(10:6f:3f:3f:3f:f2:ff), Dst: Cisco_99:b5:c1 (00:25:84:99:b5:c1)<br>> PPP-over-Ethernet Session                                                                    | No.     Time     Source     Destination     Protocol     Length     Info       1     0.0000000     180.11.129.64     202.248.110.225     TCP     74 52178 → 80     [SYN]     Seq=0     Win=8192     Lene0     MSS=1460       2     0.053524     202.248.110.225     TCP     74 80 → 52178     [SYN]     Seq=0     Ack=1     Win=5840     Len       3     0.053825     180.11.129.64     202.248.110.225     TCP     62 52178 → 80     [ACK]     Seq=1     Ack=1     Win=65700     Len=0       4     0.054202     180.11.129.64     202.248.110.225     HTP     363     GET /css/1ni.css?121017     HTTP/1.1       5     0.103389     202.248.110.225     180.11.129.64     TCP     62 80 → 52178     [ACK]     Seq=1     Ack=302     Win=7168     Len=0            62 80 → 52178     [ACK]     Seq=1     Ack=302     Win=7168     Len=0             62 80 → 52178     [ACK]     Seq=1     Ack=302     Win=7168     Len=0              52 80     52178     [ACK]     Seq=1     Ack=302     Win=7168     Len=0                                                                                                    |
| <pre>2 0.026314 202.248.110.225 114.167.191.37 TCP 74 80 → 52204 [SYN, ACK] Seq=0 Ack=1 Win=5 3 0.026886 114.167.191.37 202.248.110.225 TCP 62 52204 &gt; 80 [ACK] Seq=1 Ack=1 Win=66456 4 0.027096 114.167.191.37 202.248.110.225 TFP 363 GET /css/1ni.css?121017 HTTP/1.1 5 0.064357 202.248.110.225 114.167.191.37 TCP 1476 80 → 52204 [ACK] Seq=1 Ack=302 Win=7168 6 0.054760 202.248.110.225 114.167.191.37 TCP 1476 80 → 52204 [ACK] Seq=1 Ack=302 Win=7168 7 0.064763 202.248.110.225 114.167.191.37 TCP 1476 80 → 52204 [ACK] Seq=14.15 Ack=302 Win=7168 8 0.055344 114.167.191.37 202.248.110.225 TCP 62 52204 → 80 [ACK] Seq=302 Ack=2829 Win=6 9 0.084476 202.248.110.225 114.167.191.37 HTTP 936 HTTP/1.1 200 0K (text/css) </pre>                                                                                                    | No.       Time       Source       Destination       Protocol       Lenth       Info         1       0.0000000       180.11.129.64       202.248.110.225       TCP       74 \$2178 → 80 [SYN] Seq=0 Win=8192 Len=0 MSS=1460         2       0.053524       202.248.110.225       TCP       74 \$0 → 52178 [SYN, ACK] Seq=0 Ack=1 Win=5840 Len         3       0.053885       180.11.129.64       202.248.110.225       TCP       62 \$2178 → 80 [ACK] Seq=1 Ack=1 Win=65700 Len=0         4       0.054202       180.11.129.64       202.248.110.225       TCP       62 \$2178 → 80 [ACK] Seq=1 Ack=1 Win=65700 Len=0         5       0.103389       202.248.110.225       180.11.129.64       TCP       62 \$80 → \$2178 [ACK] Seq=1 Ack=302 Win=7168 Len=0             62 \$90 → \$2178 [ACK] Seq=1 Ack=302 Win=7168 Len=0              62 \$90 → \$2178 [ACK] Seq=1 Ack=302 Win=7168 Len=0                                                                                                    |
| <pre>2 0.026314 202.248.110.225 114.167.191.37 TCP 74 80 → 52204 [SYN, ACK] Seq=0 Ack=1 Win=5 3 0.026886 114.167.191.37 202.248.110.225 TCP 62 52204 &gt; 80 [ACK] Seq=1 Ack=1 Win=66456 4 0.027096 114.167.191.37 202.248.110.225 TCP 62 52204 &gt; 80 [ACK] Seq=1 Ack=302 Win=7168 6 0.054357 202.248.110.225 114.167.191.37 TCP 1476 80 → 52204 [ACK] Seq=1 Ack=302 Win=7168 7 0.054763 202.248.110.225 114.167.191.37 TCP 1476 80 → 52204 [ACK] Seq=1 Ack=302 Win=7168 9 0.084476 202.248.110.225 114.167.191.37 TCP 1476 80 → 52204 [ACK] Seq=302 Ack=2829 Win=7 9 0.084476 202.248.110.225 114.167.191.37 TCP 306 HTTP/1.1 200 0K (text/css)</pre>                                                                                                    | No.     Time     Source     Destination     Protocol     Length     Info       1     0.000000     180.11.129.64     202.248.110.225     TCP     74 52178 → 80     [SYN] Seq=0 Win=8192 Len=0 MSS=1460       2     0.053524     202.248.110.225     TCP     74 80 → 52178     [SYN, ACK] Seq=0 Ack=1 Win=5840 Len       3     0.053855     180.11.129.64     202.248.110.225     TCP     74 80 → 52178     [SYN, ACK] Seq=0 Ack=1 Win=65700 Len=0       4     0.054202     180.11.129.64     202.248.110.225     TCP     62 52178 → 80     [ACK] Seq=1 Ack=1 Win=65700 Len=0       4     0.054202     180.11.129.64     202.248.110.225     HTTP     363 GET /css/ini.css?121017     HTTP/1.1       5     0.103389     202.248.110.225     180.11.129.64     TCP     62 80 → 52178     [ACK] Seq=1 Ack=302       V     Frame     1:     74 bytes on wire (592 bits), 74 bytes captured (592 bits)     >     >       >     Frame 1:     74 bytes on wire (592 bits), 74 bytes captured (592 bits)     >     >       >     PP-over-Ethernet Session     >       >     PPint-to-Point Protocol                                                                                                    |
| <pre>2 0.026314 202.248.110.225 114.167.191.37 TCP 74 80 → 52204 [SYN, ACK] Seq=0 Ack=1 Win=5 3 0.026886 114.167.191.37 202.248.110.225 TCP 62 52204 × 80 [ACK] Seq=1 Ack=1 Win=66456 4 0.027096 114.167.191.37 202.248.110.225 TTP 363 GET /css/1ni.css?121017 HTTP/1.1 5 0.064357 202.248.110.225 114.167.191.37 TCP 1476 80 → 52204 [ACK] Seq=1 Ack=302 Win=7165 6 0.0654763 202.248.110.225 114.167.191.37 TCP 1476 80 → 52204 [ACK] Seq=1 Ack=302 Win=7165 7 0.065346 114.167.191.37 202.248.110.225 TCP 62 52204 × 80 [ACK] Seq=145 Ack=302 Win=7165 9 0.068476 202.248.110.225 114.167.191.37 TCP 1476 80 → 52204 [ACK] Seq=145 Ack=302 Win=7165 9 0.068476 202.248.110.225 114.167.191.37 TCP 1476 80 → 52204 [ACK] Seq=145 Ack=302 Win=7165 5 0.065344 114.167.191.37 202.248.110.225 TCP 62 52204 × 80 [ACK] Seq=145 Ack=302 Win=7165 7 0.065346 114.167.191.37 A02.248.110.225 TCP 50 5200 Vin=70 8 0.065344 114.167.191.37 TCP 1476 80 → 52204 [ACK] Seq=145 Ack=302 Win=7165 7 0.065344 114.167.191.37 TCP 1476 80 → 52204 [ACK] Seq=145 Ack=302 Win=7165 7 0.065344 114.167.191.37 TCP 1476 80 → 52204 [ACK] Seq=145 Ack=302 Win=7165 7 0.065344 114.167.191.37 TCP 1476 80 → 52204 [ACK] Seq=145 Ack=302 Win=7165 7 0.065344 114.167.191.37 TCP 1476 80 → 52204 [ACK] Seq=145 Ack=302 Win=7165 7 0.065344 114.167.191.37 TCP 1476 80 → 52204 [ACK] Seq=145 Ack=302 Win=7165 7 0.065344 114.167.191.37 TCP 306 HTTP/1.1 200 0K (text/css) *</pre>                                                                                                    | No.     Time     Source     Destination     Protocol     Length     Info <ul> <li>1 0.0000000</li> <li>11.129.64</li> <li>202.248.110.225</li> <li>TCP</li> <li>74 52178 → 80</li> <li>[SYN] Seq=0 Win=8192 Len=0 MSS=1460</li> <li>2 0.053524</li> <li>202.248.110.225</li> <li>TCP</li> <li>74 80 → 52178</li> <li>[SYN, ACK] Seq=0 Ack=1 Win=5840 Len</li> <li>3 0.053885</li> <li>180.11.129.64</li> <li>202.248.110.225</li> <li>TCP</li> <li>62 52178 → 80</li> <li>[ACK] Seq=1 Ack=1 Win=65700 Len=0</li> <li>4 0.054202</li> <li>180.11.129.64</li> <li>202.248.110.225</li> <li>HTP</li> <li>363 GET /css/ini.css?121017</li> <li>HTTP/1.1</li> <li>5 0.103389</li> <li>202.248.110.225</li> <li>HT0</li> <li>62 80 → 52178</li> <li>[ACK] Seq=1 Ack=302 Win=7168 Len=0</li> <li></li> <li></li> <li>Frame 1: 74 bytes on wire (592 bits), 74 bytes captured (592 bits)</li> <li>Fthernet II, Src: 44:44:44:44:44:44:44:44:44:44:44:44:44</li></ul>                                                                                                    |
| 2 0.026314 202.248.110.225 114.167.191.37 TCP<br>3 0.026886 114.167.191.37 202.248.110.225 TCP<br>4 0.027096 114.167.191.37 202.248.110.225 TTP<br>5 0.084357 202.248.110.225 114.167.191.37 TCP<br>6 0.084357 202.248.110.225 114.167.191.37 TCP<br>1476 80 → 52204 [ACK] Seq=1 Ack=302 Win=7165<br>6 0.085346 114.167.191.37 Z02.248.110.225 TCP<br>9 0.084476 202.248.110.225 114.167.191.37 TCP<br>1476 80 → 52204 [ACK] Seq=1 Ack=302 Win=7165<br>7 0.065346 114.167.191.37 Z02.248.110.225 TCP<br>9 0.084476 202.248.110.225 114.167.191.37 TCP<br>1476 80 → 52204 [ACK] Seq=1415 Ack=302 Win=7165<br>9 0.084476 202.248.110.225 114.167.191.37 TCP<br>1476 80 → 52204 [ACK] Seq=1415 Ack=302 Win=7165<br>9 0.084476 202.248.110.225 114.167.191.37 TCP<br>1476 80 → 52204 [ACK] Seq=2145 Ack=302 Win=7165<br>9 0.084476 202.248.110.225 114.167.191.37 TCP<br>1476 80 → 52204 [ACK] Seq=2145 Ack=302 Win=7165<br>9 0.084476 202.248.110.225 114.167.191.37 TCP<br>1476 80 → 52204 [ACK] Seq=2145 Ack=302 Win=7165<br>9 0.084476 202.248.110.225 114.167.191.37 TCP<br>1476 80 → 52204 [ACK] Seq=2145 Ack=302 Win=7165<br>9 0.084476 202.248.110.225 114.167.191.37 TCP<br>1476 80 → 52204 [ACK] Seq=2145 Ack=302 Win=7165<br>9 0.084476 202.248.110.225 114.167.191.37 TCP<br>1476 80 → 52204 [ACK] Seq=2145 Ack=302 Win=7165<br>9 0.084476 202.248.110.225 114.167.191.37 TCP<br>1476 80 → 52204 [ACK] Seq=1415 Ack=302 Win=7165<br>9 0.084476 202.248.110.225 114.167.191.37 HTTP<br>9 36 HTTP/1.1 200 OK (text/css)<br>> Frame 1: 74 bytes on wire (592 bits), 74 bytes captured (592 bits)<br>> Fthernet II, Src: Buffalo_35:f21f(10:6f:3f:35:f2:ff), Dst: Cisco_99:b5:c1 (00:25:84:99:b5:c1)<br>> PPP-over-Ethernet Session<br>> Point-to-Point Protocol<br>> Internet Protocol Version 4, Src: 114.167.191.37, Dst: 202.248.110.225<br>> Transmission Control Protocol, Src Port: 52204, Dst Port: 80, Seq: 0, Len: 0<br>= Transmission Control Protocol, Src Port: 52204, Dst Port: 80, Seq: 0, Len: 0                                                                                                    | No.       Time       Source       Destination       Protocol       Length       Info         1       0.0000000       180.11.129.64       202.248.110.225       TCP       74 52178 → 80       [SYN]       Seq=0       Win=8192       Len=0       MSS=1460         2       0.053524       202.248.110.225       TCP       74 52178 → 80       [SYN]       Seq=0       Win=8192       Len=0       MSS=1460         3       0.053524       202.248.110.225       TCP       74 80 → 52178       [SYN, ACK]       Seq=0       Ack=1       Win=5840       Len         4       0.053285       180.11.129.64       202.248.110.225       TCP       62 52178 → 80       [ACK]       Seq=1       Ack=1       Win=65700       Len=0         4       0.054202       180.11.129.64       202.248.110.225       HTP       363 GET /css/ini.css?121017       HTP/1.1         5       0.103389       202.248.110.225       180.11.129.64       TCP       62 80 → 52178       [ACK]       Seq=1       Ack=302       Win=7168       Len=0             62       50 + 52178       [ACK]       Seq=1       Ack=302       Win=7168       Len=0                                                                                                |

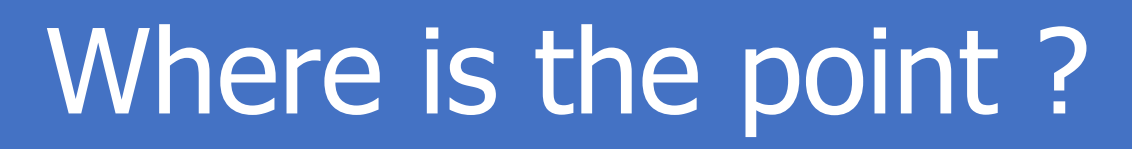

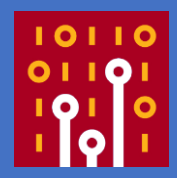

- Both routers in Tokyo and Osaka rewrite Ethernet and IP header (ex. checksum), adds PPPoE and PPP header to connect to access point of the ISP (DSLAM (Digital Subscriber Line Access Multiplexer))
- Osaka router does not adjust MTU and MSS size, just route the IP datagram (including TCP segment)

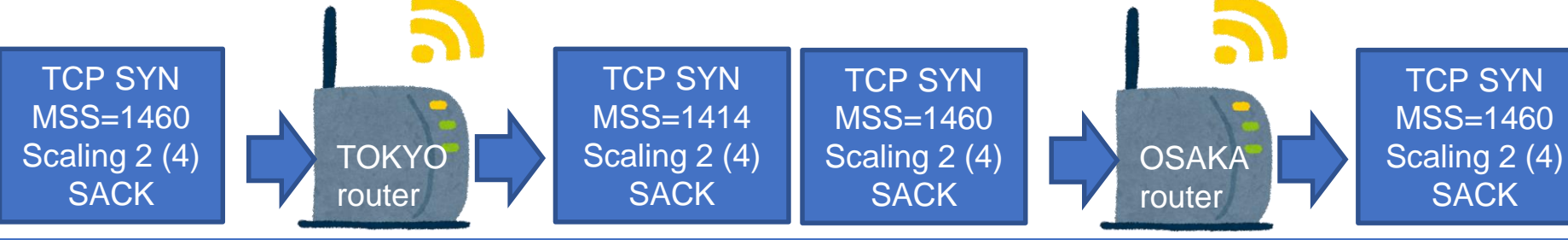

### The Point is in WAN side

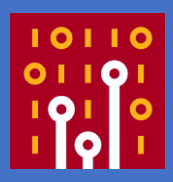

#### #1 in TOKYO LAN Original Client SYN

#### Transmission Control Protocol, Src Port: 52204, Dst Port: 80, Seq: 0, Len: 0 ✓ Transmission Control Protocol, Src Port: 52204, Dst Port: 80, Seq: 0, Len: 0 Source Port: 52204 Source Port: 52204 Destination Port: 80 Destination Port: 80 [Stream index: 0] [Stream index: 0] [TCP Segment Len: 0] [TCP Segment Len: 0] (relative sequence number) Sequence number: 0 (relative sequence number) Seauence number: 0 [Next sequence number: 0 (relative sequence number)] [Next sequence number: 0 (relative sequence number)] Acknowledgment number: 0 Acknowledgment number: 0 1000 .... = Header Length: 32 bytes (8) 1000 .... = Header Length: 32 bytes (8) Flags: 0x002 (SYN) > Flags: 0x002 (SYN) Window size value: 8192 Window size value: 8192 [Calculated window size: 8192] [Calculated window size: 8192] Checksum: 0xcd52 [unverified] Checksum: 0x05ac [unverified] [Checksum Status: Unverified] [Checksum Status: Unverified] Urgent pointer: 0 Urgent pointer: 0 Options: (12 bytes). Maximum segment size. No-Operation (NOP), Window scal. ✓ Options: (12 bytes), Maximum segment size, No-Operation (NOP), Window scalu TCP Option - Maximum segment size: 1414 bytes TCP Option - Maximum segment size: 1460 bytes > TCP Option - No-Operation (NOP) > ILP Uption - No-Uperation (NUP) > TCP Option - Window scale: 2 (multiply by 4) > TCP Option - Window scale: 2 (multiply by 4) > TCP Option - No-Operation (NOP) > TCP Option - No-Operation (NOP) > TCP Option - No-Operation (NOP) > TCP Option - No-Operation (NOP) > TCP Option - SACK permitted > TCP Option - SACK permitted > [Timestamps] > [Timestamps]

#sf18us • Computer History Museum, Mountain View, CA • June 25-28

#1 in TOKYO WAN

**Router rewrites SYN** 

### MTU/MSS problem

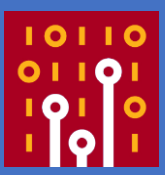

- UDP/IP application uses MTU to fragment each datagrams, and TCP uses MSS to split each segments. TCP sets MSS value in the negotiation.
- MTU and MSS problems are common in Internet connection using PPPoE and PPP datalink.
- We need to modify router (or host) parameters to match ISP's requirements.
- Some application automatically detect and adjust this problem. ( ex. PMTU / NDP, and IPv6 !)

### CASE3 Slow Single Sign On

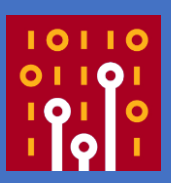

- Many Web based application by 1500 users in enterprise system, each application need to login.
- The customer installed SSO server based on reverse proxy (HTTP proxy authenticates user's application)
- It took 15 seconds to login from remote, but it takes about 100 seconds after SSO, users are angry.

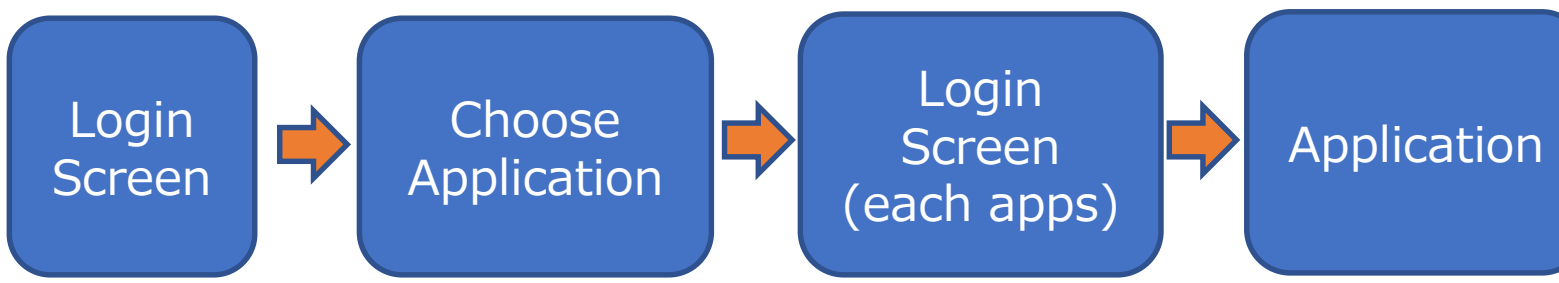

### Network diagram

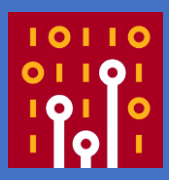

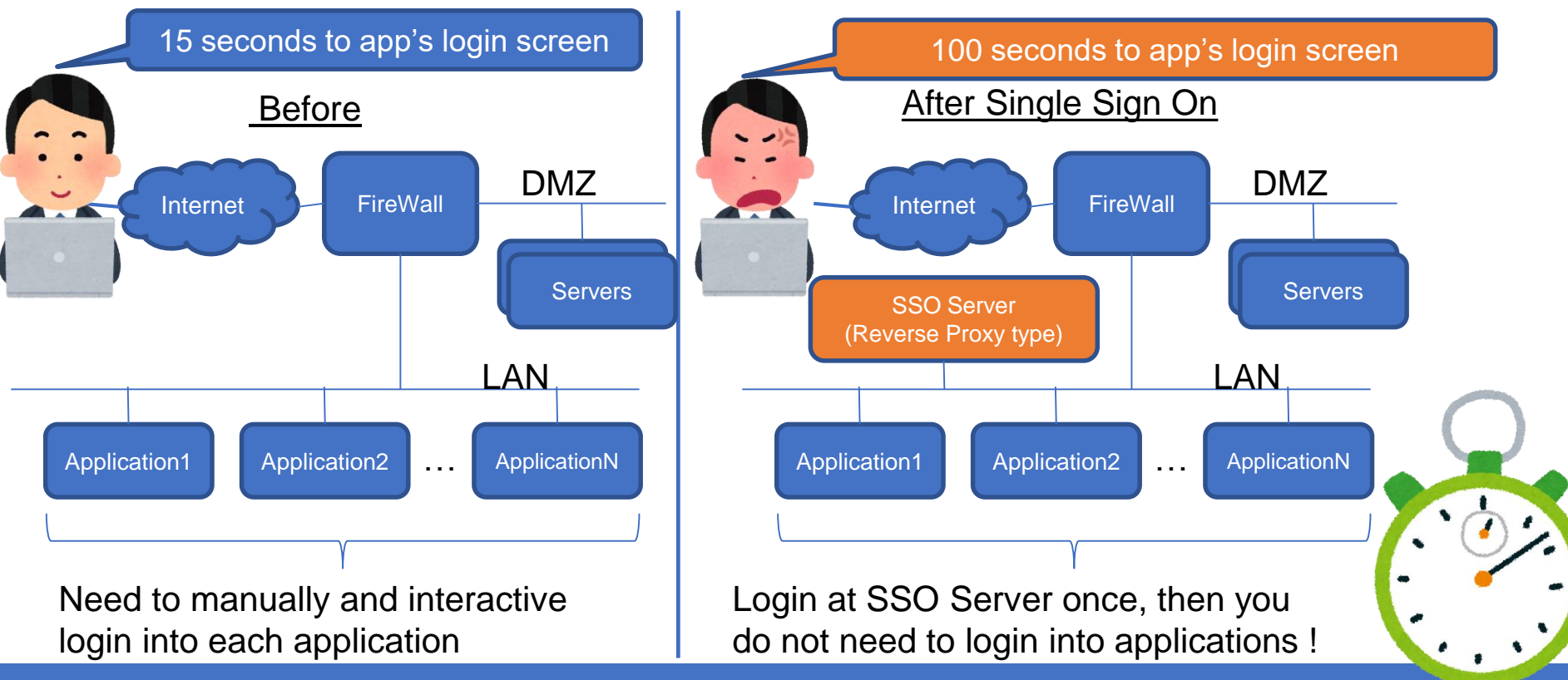

### Capture at user point first

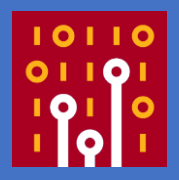

- To check repeatability, we need to capture at user-side point first (sometimes the issue is in the user specific environments, or just user's angry because of another reason.)
- Filter and remove other packet for minimizing and simplifying the trouble, use 2 (Before SSO / After SSO ) trace files. (3\_Before.pcap and 3\_After.pcap) NOTE: sorry for inconvenience, all payload data is set to zero using pktanon for security reason
- If you cannot find the key, then we need to check the serverside point, so we can save times and money

### Open 2 trace files Recommendation: create TCP Flow Graph of both

|              | 3_Befo       | ore.pcap  |            |                    |        |       |                   |              |            |                   |               |                  |                   |         |        | -          | - 0         |      | ×        |              | 3_Afte      | enpo  |
|--------------|--------------|-----------|------------|--------------------|--------|-------|-------------------|--------------|------------|-------------------|---------------|------------------|-------------------|---------|--------|------------|-------------|------|----------|--------------|-------------|-------|
| <u>F</u> ile | <u>E</u> dit | : ⊻iew    | <u>G</u> o | <u>C</u> apture    | Ana    | lyze  | <u>S</u> tatistic | s Telep      | hony       | <u>W</u> ireles:  | s <u>T</u> oc | ols <u>H</u> elp | ,                 |         |        |            |             |      |          | <u>F</u> ile | <u>E</u> di | t )   |
|              |              |           | 010        | 🗙 🖸                | 9      | ⇔ ⇒   | 2                 | · 🕹 📃        |            | $\Theta$ $\Theta$ | 0             |                  |                   |         |        |            |             |      |          |              |             | 1     |
| . I A        | pply a       | a display | filter •   | •• <ctrl-></ctrl-> | ,      |       |                   |              |            |                   |               |                  |                   |         |        |            | Express     | sion | +        | E F          | Apply a     | a dis |
| No.          |              | Time      |            | Source             |        | De    | stinatio          | ייייי<br>ז   | Protoc     | ol Len            | eth F         | PHY type         | Info              |         |        |            |             |      |          | No           |             | Т     |
| _            |              | 0.00      | 2000       | 33.203.            | . 153. | 96 17 | 3.90.             | 191.95       | TCP        |                   | 66            |                  | 55515 → 8         | 0 [SYN  | ll Sec | a=0 Win    | =8192       | Ler  |          |              |             | 1 0   |
|              | 2            | 2 0.00    | 1286       | 173.90             | . 191. | 95 33 | .203.             | 153.96       | TCP        |                   | 62            |                  | 80 → 5551         | 5 [SYN  | , ACK  | ] Seg=     | 0 Ack=      | -1 1 |          |              |             | 2 0   |
|              | 3            | 3 0.00    | 1364       | 33.203.            | . 153. | 96 17 | 3.90.             | 191.95       | ТСР        |                   | 60            |                  | 55515 → 8         | 0 [ACK  | j Sec  | a=1 Ack    | =1 Wir      | n=65 |          |              | -           | 3 0   |
|              | 4            | 1 0.00    | 1852       | 33.203.            | . 153. | 96 17 | 3.90.             | 191.95       | ТСР        |                   | 506           |                  | 55515 → 8         | 0 [PSH  | , ACK  | (] Seg=    | 1 Ack=      | -1 V |          |              | 2           | 4.0   |
|              | 5            | 0.003     | 3621       | 173.90.            | . 191. | 95 33 | .203.             | 153.96       | ТСР        | 1                 | 506           |                  | 80 → 5551         | 5 ACK   | ] Sec  | a=1 Ack    | =453 V      | /in= |          |              | c           | 5 0   |
|              | e            | 5 0.003   | 3671       | 173.90.            | . 191. | 95 33 | .203.             | 153.96       | ТСР        |                   | 856           |                  | 80 → 5551         | 5 [PSH  | , ACK  | ] Seg=     | 1453 A      | 4ck= |          |              |             | 5.0   |
|              | 5            | 0.003     | 3695       | 173.90.            | . 191. | 95 31 |                   |              |            |                   |               |                  |                   |         | ·      |            |             |      |          |              | -           | 7.0   |
|              | ٤            | 3 0.003   | 3745       | 33.203.            | . 153. | 96 1  | 📕 Wi              | reshark ·    | Flow - 3   | _Before.          | .pcap         |                  |                   |         |        | -          |             | ×    |          |              | 5           | 3 0   |
|              | ç            | 9 0.003   | 3751       | 33.203.            | . 153. | 96 1  |                   |              |            |                   |               |                  |                   |         |        |            |             |      |          |              |             | 9.0   |
|              | 16           | 0.034     | 4968       | 33.203.            | . 153. | 96 1  | Tir               | ne           |            | 33.203            | .153.95       |                  |                   | 173.90. | 191.95 | Comm       | ent         | ^    |          |              | 10          | a 2   |
| L            | 1:           | L 0.030   | 6068       | 173.90.            | . 191. | 95-3  | 13.66             | 4429         |            | 55804             |               | ACI              | < - Len: 1480     |         | 80     | Seg = 146  | 01 Ack = 44 | 44   |          |              | 1           | 1 2   |
| c            |              |           |            |                    |        |       | 13.66             | 4558         |            | 55504             |               | ACI              | (- Len: 1480      |         | 80     | Seg = 160  | 61 Ack = 44 | 44   | <b>•</b> |              | 10          | 22    |
|              |              |           |            |                    |        | _     | 13.66             | 4604         |            | 55804             |               | FIN, PSt         | 1, ACK - Len: 859 |         | 80     | Seg = 175  | 21 Ack = 44 | 44   |          |              | 13          | 3 2   |
|              |              |           |            |                    |        |       | 13.66             | 4655         |            | 55504             | <u> </u>      |                  | ACK               |         | 80     | Seg = 444  | Ack = 1752  | 21   |          |              |             | -     |
|              |              |           |            |                    |        |       | 13.66             | 4665         |            | 55804             | <u> </u>      |                  | ACK               |         | 80     | Seq = 444  | Ack = 1638  | 51   |          | < _          |             |       |
|              |              |           |            |                    |        |       | 13.66             | 9358         |            | 55503             | <u> </u>      |                  | FIN, ACK          |         | 80     | Seq = 446  | Aak = 565   |      |          |              |             |       |
|              |              |           |            |                    |        |       | 13.67             | 0451         |            | 55503             |               |                  | PSH, ACK          |         | 80     | Seq = 565  | Aak = 447   |      |          |              |             |       |
|              |              |           |            |                    |        |       | 13.68             | 4684         |            | 55504             | -             |                  | ACK               |         | 80     | Seq = 444  | Ack = 1638  | 51   |          |              |             |       |
|              |              |           |            |                    |        |       | 18.78             | 1424         |            | 55504             |               |                  | EN ACK            |         | 80     | Seq = 444  | Ack = 1638  | 51   |          |              |             |       |
|              |              |           |            |                    |        |       | 10.00             | 7700<br>9774 |            | 55504             |               |                  | PSH. ACK          |         | 80     | Seq = 444  | Ack = 1638  | 51   |          |              |             |       |
|              |              |           |            |                    |        |       | 10.00             | 0///4        |            | 33804             | -             |                  |                   |         | 80     | aed - 1034 | 01 AGR - 44 |      |          |              |             |       |
|              |              |           |            |                    |        |       | <                 |              |            |                   |               |                  |                   |         |        |            |             | >    |          |              |             |       |
|              |              |           |            |                    |        |       | Pecket            | 7: Seg = 2:  | 255 Ack =  | 453               |               |                  |                   |         |        |            |             |      |          |              |             |       |
|              |              |           |            |                    |        |       | 🗌 Lin             | nit to disr  | olav filte | r                 | F             | low type:        | TCP Flows         | -       | A      | ddresses   | Any         | •    |          |              |             |       |
|              |              |           |            |                    |        |       |                   | ,            | ,          |                   |               | 78-              |                   | _       |        |            |             |      |          |              |             |       |
|              |              |           |            |                    |        |       |                   |              |            |                   |               |                  |                   |         |        |            | Rese        | et   |          |              |             |       |
|              |              |           |            |                    |        |       |                   |              |            |                   |               |                  | Sav               | e As…   | C      | lose       | Hel         | p    |          |              |             |       |
|              |              |           |            |                    |        |       |                   |              |            |                   |               |                  |                   |         |        |            |             |      |          |              |             |       |
|              |              |           |            |                    |        |       |                   |              |            |                   |               |                  |                   |         |        |            |             |      |          |              |             |       |

| After.pcap                                        |                  |        |                 |                  |           | -              |          | $\times$ |               |         |   |
|---------------------------------------------------|------------------|--------|-----------------|------------------|-----------|----------------|----------|----------|---------------|---------|---|
| Edit View Go Capture Analyze Statistics Telephony | <u>W</u> ireless | Tools  | <u>H</u> elp    |                  |           |                |          |          |               |         |   |
| ■ ⊿ 💿 📙 🗅 🗙 🖆 🍳 🗢 🗢 🕾 🗿 🛃                         | ⊕, ⊝,            | ् 🎹    |                 |                  |           |                |          |          |               |         |   |
| ply a display filter ··· <ctrl-></ctrl->          |                  |        |                 |                  | <b></b>   | 🔪 Ex           | pression | •   +    |               |         |   |
| Time Source Destination                           | Protocol         | Length | PHY type        | Info             |           |                |          | ^        |               |         |   |
| 1 0.000000 33.203.153.96 173.90.191.18            | TCP              | 66     |                 | 55860 → 8        | Ə [SYN]   | Seq=0          | Win=81   |          |               |         |   |
| 2 0.015084 173.90.191.18 33.203.153.96            | тср              | 66     |                 | 80 → 5586        | 0 [SYN,   | ACK] S         | 5eq=0 /  |          |               |         |   |
| 3 0.015181 33.203.153.96 173.90.191.18            | TCP              | 60     |                 | 55860 → 8        | 9 [ACK]   | Seq=1          | A⊂k=1    |          |               |         |   |
| 4 0.015595 33.203.153.96 173.90.191.18            | тср              | 543    |                 | 55860 → 8        | ∂ [PSH,   | ACK] 9         | 5eq=1 4  |          |               |         |   |
| 5 0.021836 173.90.191.18 33.203.153.96            | тср              | 1514   |                 | 80 → 5586        | ∂ [ACK]   | Seq=1          | Ack=49   |          |               |         |   |
| 6 0.021881 173.90.191.18 33.203.153.96            | тср              | 15 14  |                 | 80 → 5586        | 9 [ACK]   | Seq=14         | 461 Ack  |          |               |         |   |
| 7 0.021907 173.90.191.18 33.203.153.96            | тср              | 478    | 📕 Wiresharl     | k · Flow · 3 Aft | er.ocap   |                |          |          | - C           |         | × |
| 8 0.021944 33.203.153.96 173.90.191.18            | тср              | 66     | -               |                  |           |                |          |          |               |         |   |
| 9 0.232957 33.203.153.96 173.90.191.18            | тср              | 66     | T               | 33,203,          | 153,96    |                |          |          | o             |         | ^ |
| 10 2.571910 33.203.153.96 173.90.191.18           | TCP              | 66     | Time            |                  |           |                | 173.90.  | 191.18   | Comment       |         |   |
| 11 2.573184 173.90.191.18 33.203.153.96           | тср              | 66     | 106.534105      | 56052            |           | FIN, ACK       |          | 80       | Seg = 1074 Ad | k = 458 |   |
| 12 2.573207 173.90.191.18 33.203.153.96           | тср              | 66     | 106.534291      | 56052            |           | ACK            |          | 80       | Seg = 458 Ack | = 1075  |   |
| 13 2.573278 33.203.153.96 173.90.191.18           | тср              | 66     | 106.844714      | 56054            |           | SYN            |          | 80       | Seq = 0       |         |   |
|                                                   |                  |        | 106.845355      | 56054            |           | MN, ACK        |          | 80       | Seq = 0 Ack = | 1       |   |
|                                                   |                  |        | 106.845432      | 56054            |           | ACK            |          | 80       | Seq = 1 Ack = | 1       |   |
|                                                   |                  |        | 106.845887      | 56054            | PSH, A    | GK - Len:      | 493      | 80       | Seg = 1 Ack = | 1       |   |
|                                                   |                  |        | 106.849130      | 58054            | PSH, A    | GK - Len:      | 929      | 80       | Seg = 1 Ack = | 454     |   |
|                                                   |                  |        | 107.044658      | 56054            |           | HIN, AGK       |          | 80       | Seq = 454 Ack | = 587   |   |
|                                                   |                  |        | 107.045588      | 56054            |           | AGA<br>TRI ACK |          | 80       | Seq = 587 Ack | = 455   |   |
|                                                   |                  |        | 107.045609      | 56054            |           | ARK            |          | 80       | Seq = 567 Ack | = 455   |   |
|                                                   |                  |        | 107.045070      | 56054            |           | Aut            |          | 80       | Seg = 455 Ack | = 588   |   |
|                                                   |                  |        | <               |                  |           |                |          |          |               | >       | ~ |
|                                                   |                  |        | Packet 3: Seg = | = 1 Ack = 1      |           |                |          |          |               |         |   |
|                                                   |                  |        | Limit to d      | display filter F | low type: | TOP Flo        | ws •     | Add      | resses: A     | ny      | • |
|                                                   |                  |        |                 |                  |           |                |          |          |               | Reset   |   |
|                                                   |                  |        |                 |                  |           | Saug (         |          | Clay     |               | Hala    |   |

### Visualizing TCP Data stream

- To understand TCP activities, creating the TCP stream graph is a good idea, but there are many TCP streams in each trace file.
- Using tcp.analysis.bytes\_in\_flight to visualize the TCP by I/O graph ( also check TCP pref.)
- Set Y Axis to SUM ( Y Field ) to set Y Field as tcp.analysis.bytes\_in\_flight
- TCP activity is easy to understand with 1ms interval in common internet infrastructure (Test ping to calculate latency at WAN side)

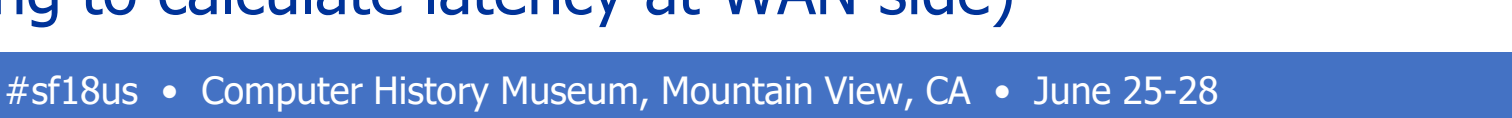

### TCP analysis bytes\_in\_flight

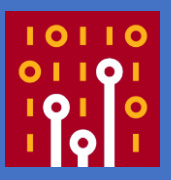

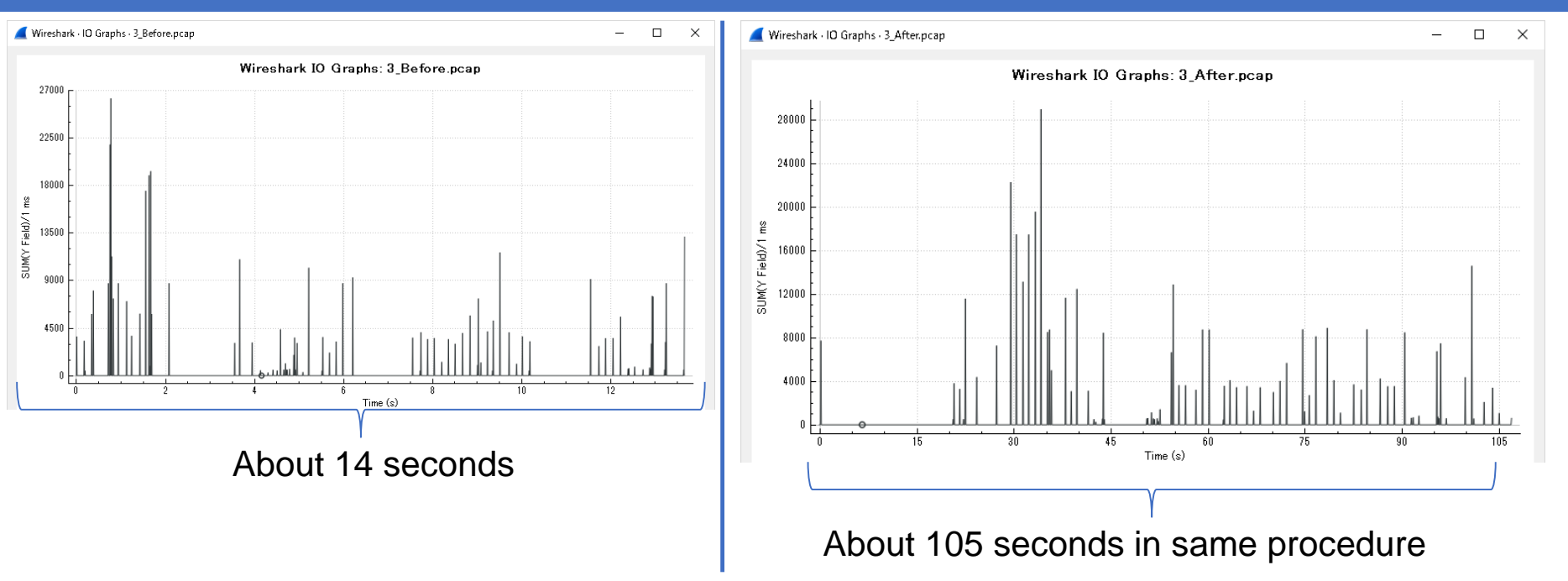

You can visualize the latency and TCP activities, but Why?

#### Capture File Properties Check the Elapsed Time and Bytes

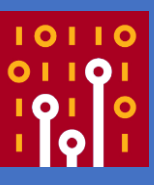

| 🚄 Wireshark - Cap                                                                                                    | ture File Properties · 3_Before.pcap — 🗆                                                                                                    | Wireshark - Capture File Properties - 3_After.pcap                                                                                                    | - 0                                     |
|----------------------------------------------------------------------------------------------------|----------------------------------------------------------------------------------------------------|----------------------------------------------------------------------------------------------------|-----------------------------------------|
| Details                                                                                                    |                                                                                                    | Details                                                                                                    |                                         |
| File                                                                                                    |                                                                                                    | File                                                                                                    |                                         |
| Name:<br>Length:<br>Format:<br>Encapsulation:<br>Snapshot length:                                                        | C¥Users¥megumiIKERIRI¥Desktop¥SF2018¥3_Before.pcap<br>662.kB<br>Wireshark/tcpdump/ – pcap<br>Ethernet<br>65535                                                                                                    | Name:         C#Users¥megumiIKERIRI¥Desktop¥SF2018¥3_Afterpcap           Length:         686 kB           Format:         Wireshark/tcpdump/ pcap           Encapsulation:         Ethernet           Snapshot length:         65535                                                                                                    |                                         |
| Time                                                                                                    |                                                                                                    | Time                                                                                                    |                                         |
| First packet:<br>Last packet:<br>Elapsed:                                                                                | 2017-08-23 14:47:07<br>2017-08-23 14:47:21<br>00:00:13                                                                                                    | First packet:         2017-08-23         14:58:55           Last packet:         2017-08-23         15:00:42           Elapsed:         00:01:47                                                                                                    |                                         |
| Capture                                                                                                    |                                                                                                    | Capture                                                                                                    |                                         |
| Hardware:<br>OS:<br>Application:                                                                                         | Unknown<br>Unknown<br>Unknown                                                                                                    | Hardware: Unknown<br>OS: Unknown<br>Application: Unknown                                                                                                    |                                         |
| Interfaces                                                                                                    |                                                                                                    | Interfaces                                                                                                    |                                         |
| <u>Interface</u><br>Unknown                                                                                              | <u>Dropped packets Capture filter Link type Packet size limit</u><br>Unknown Unknown Ethernet 65535 bytes                                                                                                    | Interface Dropped packets Capture filter Link type<br>Unknown Unknown Unknown Ethernet                                                                                                    | <u>Packet size limit</u><br>65535 bytes |
| Statistics                                                                                                    |                                                                                                    | Statistics                                                                                                    |                                         |
| Measurement<br>Packets<br>Time span, s<br>Average pps<br>Average packet si<br>Bytes<br>Average bytes/s<br>Average bits/s | Captured         Displayed         Marked           1292         495 (38.3%)         -           13.889         13.663         -           93.0         36.2         -           ce, B         497         1199         -           642055         593815 (92.4%)         0         -           46 k         43 k         -         -           369 k         347 k         -         - | Measurement         Captured         Displayed           Packets         1433         1433 (100.0%)           Time span, s         107.046         107.046           Average pps         13.4         13.4           Average packet size, B         463         463           Bytes         664024         664024 (100.0%)           Average bytes/s         6203         6203           Average bits/s         49 k         49 k | <u>Marked</u><br>-<br>-<br>-<br>0<br>-  |
|                                                                                                    | Time Deckate on                                                                                                    | d Dytee are pat as diff.                                                                                                    | oront                                   |

#### Time, Packets and Bytes are not so different

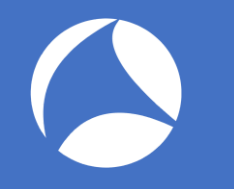

### Where is the point? Look into latency of each TCP connection

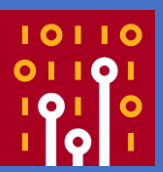

- Choose Statistics > Conversations and select TCP tab, Look into latency of each TCP connection.
- Sort ascending by Rel Start and check the grey line, the band means the time of each TCP stream like Network tab in Chrome Developer Tool (like Wireshark 3 !)

|          | UP UP                    | ットキャプチャは<br>りり★ネットワークサービ             | ス                    |                |          |       |                    | Sitemap Ei<br>お問い                              | 🕞 🚹 🕴 Eleme       | nts Co | nsole<br>/iew: <b> </b> | Sources                   | Netwo        | ork I<br>by fram | Performance 🛛 »<br>e 🗌 🔲 Preserve log | O2 : ×<br>□ Disable ca |
|----------|--------------------------|--------------------------------------|----------------------|----------------|----------|-------|--------------------|------------------------------------------------|-------------------|--------|-------------------------|---------------------------|--------------|------------------|---------------------------------------|------------------------|
|          | Wireshark                | サイバセキュリティ                            | 無線                   | 有線             | 教育       | 会社    | お問合も               | t (                                            | Filter            | Img Me | 🔲 Hi<br>dia For         | ide data URL<br>nt Doc WS | .s<br>S Mani | fest Ot          | her                                   |                        |
|          | nttp contains "(.)(;     | 切り★ネットワークサービス株式                      | 会社 http://           | www.ikeriri.ne | .jp/"    | ·     | ч <u>.</u>         |                                                | 200 ms            | 400 m  | 2                       | 600 ms                    |              | 800 ms           | 1000 ms                               | 1200 ms                |
| No.      | Tim Source<br>1 0 192.1. | Destina Protocc Length<br>203 DNS 77 | Info<br>Standar      | d query (      | 0xe606 / | A www | > Frame<br>> Ether | ne 1: 77 bytes on wir<br>ernet II, Src: Matsus |                   |        |                         |                           |              |                  |                                       |                        |
| -        | 2 1 203.1.               | . 192 DNS 130                        | Standar              | d query i      | Sog=0    | e Øx  | > Inter            | ernet Protocol Versio                          | Name              | Stat   | Туре                    | Initiator                 | Size         | Time             | Waterfall                             | *                      |
| =        |                          | 203 ICF 02                           | 07 04 05             | 1- 09 0        | Seq=0 1  | 14    | > User             | r Datagram Protocol,                           | www.ikeriri.ne.jp | 200    | doc                     | Other                     | 5.9          | 202              |                                       |                        |
| R        |                          | 9 5b 00 00 80 11                     | 97 94 97<br>03 6d c0 | a8 01 6        | d cb 8b  | 14    | m                  | c.<br>.m                                       | dropdown.css      | 200    | styl                    | www.ike                   | (fro         | 54               |                                       |                        |
| J.       | THE P                    | 184.144.                             | f-T-1-               |                | 00.      |       | 7 /14              | + レフサーキム                                       | dropdown.vertica  | il 200 | styl                    | www.ike                   | (fro         | 55               | •                                     |                        |
|          |                          | ハシットナヤノ                              | ナヤー                  |                | 1)★-     | イツト   | )-/)               | リーヒス休式云1                                       | default.css       | 200    | styl                    | <u>www.ike</u>            | (fro         | 55               |                                       |                        |
| <u> </u> |                          | # 551 0                              |                      |                |          |       |                    |                                                | sitesurvey.css    | 200    | styl                    | www.ike                   | (fro         | 55               |                                       |                        |

Computer ristory museum, mountain view,

# Check the grey band and understand each TCP stream

#### Wireshark · Conversations · 3\_Before.pcap

IPv4 · 1 TCP · 90 Ethernet · 1 IPv6 UDP Add Port Add Por Pac Bytes Pac Bytes Pacl Bytes Rel Start Duratio 33... 55... 17... 80 11 3356 6 812 5 2544 0.000000 0.0361 33... 55... 17... 80 11 2929 6 799 5 2130 0.161285 0.0305 33... 55... 17... 1196 758 438 0.189310 80 9 5 4 0.0182 33... 55... 17... 14 7071 908 6163 0.329731 80 0.0813 33... 55... 17... 80 14 6432 7 894 5538 0.369324 0.0722 33... 55... 17... 80 15 7173 7 884 8 6289 0.709730 0.0911 33... 55... 17... 40 k 19 38 k 0.740883 80 47 1601 28 0.3101 33... 55... 17... 77 k 31 2328 52 74 k 0.741147 80 83 0.5438 33... 55... 17... 34 26 k 15 1368 25 k 0.756721 0.2320 80 19 33... 55... 17... 80 15 9480 889 8591 0.756907 0.1052 8 33... 55... 17... 80 15 8749 7 890 7859 0.757097 0.0899 33... 55... 17... 12 5157 817 80 6 4340 0.773238 0.0581 6 33... 55... 17... 80 28 19 k 13 1237 15 18 k 0.773423 0.1829 33... 55... 17... 3493 816 2677 0.773671 0.0424 80 11 6 5 33... 55... 17... 15 8787 877 7910 0.826308 0.0991 80 7 8 33... 55... 17... 80 17 10 k 8 942 9 9544 0.936625 0.1127 15 9839 886 8953 1.123503 33... 55... 17... 80 0.1137

#### Wireshark · Conversations · 3\_After.pcap

| Eth | ernet | • 1   | IP∨4 · | 1    | IPv6   | T   | OP • 9 | 15  | UDP  |           |          |        |
|-----|-------|-------|--------|------|--------|-----|--------|-----|------|-----------|----------|--------|
| Adc | Por   | Addre | Por    | Pac  | Bytes  | Pac | Byti   | Pac | Byte | Rel Start | Duration | Bits/s |
| 3   | 5     | 173   | 80     | 13   | 4601   | 7   | 909    | 6   | 3692 | 0.000000  | 2.5733   | 282    |
| 3   | 5     | 173   | 80     | 12   | 3567   | 6   | 866    | 6   | 2701 | 20.529745 | 0.3132   | 22     |
| 3   | 5     | 173   | 80     | 11   | 2918   | 6   | 803    | 5   | 2115 | 21.544630 | 0.2134   | 30     |
| 3   | 5     | 173   | 80     | 10   | 1289   | 6   | 866    | 4   | 423  | 22.107434 | 1.7480   | 396    |
| 3   | 5     | 173   | 80     | 14   | 7104   | 7   | 956    | 7   | 6148 | 22.432762 | 1.4353   | 532    |
| 3   | 5     | 173   | 80     | 14   | 6465   | - 7 | 942    | 7   | 5523 | 24.164929 | 0.1281   | 58     |
| 3   | 5     | 173   | 80     | 14   | 7146   | - 7 | 932    | 7   | 6214 | 27.237261 | 5.9640   | 12     |
| 3   | 5     | 173   | 80     | 50   | 40 k   | 21  | 1      | 29  | 38 k | 29.376411 | 6.2081   | 22     |
| 3   | 5     | 173   | 80     | 86   | - 77 k | 33  | 2      | 53  | 74 k | 29.376938 | 6.4103   | 311    |
| 3   | 5     | 173   | 80     | 36   | 26 k   | 16  | 1      | 20  | 25 k | 30.342772 | 5.5335   | 213    |
| 3   | 5     | 173   | 80     | 17   | 9633   | 8   | 997    | 9   | 8636 | 30.343017 | 5.1162   | 15     |
| 3   | 5     | 173   | 80     | 17   | 8902   | 8   | 998    | 9   | 7904 | 30.343775 | 5.1019   | 150    |
| 3   | 5     | 173   | 80     | 13   | 5250   | - 7 | 925    | 6   | 4325 | 31.295568 | 4.1495   | 170    |
| 3   | 5     | 173   | 80     | - 30 | 20 k   | 14  | 1      | 16  | 18 k | 31.295839 | 5.5322   | 194    |
| 3   | 5     | 173   | 80     | 11   | 3526   | 6   | 864    | 5   | 2662 | 31.296070 | 4.1486   | 16     |
| 3   | 5     | 173   | 80     | 17   | 8940   | 8   | 985    | 9   | 7955 | 32.247220 | 4.8951   | 16     |
| 3   | 5     | 173   | 80     | 19   | 10 k   | 9   | 1      | 10  | 9589 | 32.247489 | 4.4750   | 18     |
| -   | E     | 4 7 7 | 00     | 17   | 0000   | 0   | 004    | - O | 0000 | A DATE OF | 4 4552   | 1 7    |

### Each duration of TCP Stream

- Sorting descending by Duration Row, you can also understand the difference of TCP stream.
- Almost over 10 times slower than Before SSO.
- It is the key of the performance problem.

| Ethe | ernet · | 1   | IP∨4 | • 1  | IPv6  | Т   | CP • 90 | L    | JDP    |           |          |
|------|---------|-----|------|------|-------|-----|---------|------|--------|-----------|----------|
| Add  | Port    | Add | Por  | Pac  | Bytes | Pac | Bytes   | Pacl | Bytes  | Rel Start | Duration |
| 33   | 55      | 17  | 80   | 83   | 77 k  | 31  | 2328    | 52   | 74 k   | 0.741147  | 0.5438   |
| 33   | 55      | 17  | 80   | 46   | 39 k  | 19  | 1599    | 27   | - 37 k | 1.619308  | 0.3511   |
| 33   | 55      | 17  | 80   | 43   | 35 k  | 18  | 1537    | 25   | 34 k   | 1,549730  | 0.3290   |
| 33   | 55      | 17  | 80   | 47   | 40 k  | 19  | 1601    | 28   | 38 k   | 0.740883  | 0.3101   |
| 33   | 55      | 17  | - 80 | - 34 | 26 k  | 15  | 1368    | 19   | 25 k   | 0.756721  | 0.2320   |
| 33   | 55      | 17  | 80   | 28   | 20 k  | 13  | 1223    | 15   | 19 k   | 13.658885 | 0.2299   |
|      |         |     |      |      |       | -   | 0.70    | -    | FOFO   |           |          |

Wireshark · Conversations · 3\_Before.pcap

Wireshark · Conversations · 3\_After.pcap

| Eth | ernet | • 1   | IP∨4 · | 1    | IPv6  | T   | CP · 9 | 15  | UDP   |                 |          |
|-----|-------|-------|--------|------|-------|-----|--------|-----|-------|-----------------|----------|
| Adc | Por   | Addre | Por    | Pac  | Bytes | Pac | Byti   | Pac | Byte  | Rel Start       | Duration |
| 3   | 5     | 173   | 80     | 86   | 77 k  | 33  | 2      | 53  | 74 k  | 29.376938       | 6.4103   |
| 3   | 5     | 173   | 80     | 50   | 40 k  | 21  | 1      | 29  | 38 k  | 29.376411       | 6.2081   |
| 3   | 5     | 173   | 80     | 14   | 7146  | - 7 | 932    | - 7 | 6214  | 27.237261       | 5.9640   |
| 3   | 5     | 173   | 80     | 36   | 26 k  | 16  | 1      | 20  | 25 k  | 30.342772       | 5.5335   |
| 3   | 5     | 173   | 80     | - 30 | 20 k  | 14  | 1      | 16  | 18 k  | 31.295839       | 5.5322   |
| 3   | 5     | 173   | 80     | 10   | 1329  | 6   | 848    | 4   | 481   | 43.882428       | 5.5191   |
| - 1 | -     | ·     | - 22   |      | 0.000 |     | 0.07   |     | 0.000 | and a subset of |          |

### Shoot the trouble

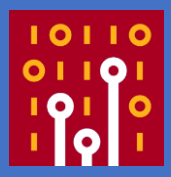

- Increasing Round Trip Time is one of the reasons.
- Sorry All HTTP/HTTPS payloads are anonymized, there is a key in reverse proxy server settings.
- Reverse Proxy SSO server never uses cache, Cache-Control: no-store, no-cache, must-revalidate, post-check=0, pre-check=0, max-age=0, private, no-transform, proxy-revalidate and Expires: -1
- We need to change reverse proxy server configuration to modify cache settings of SSO server.

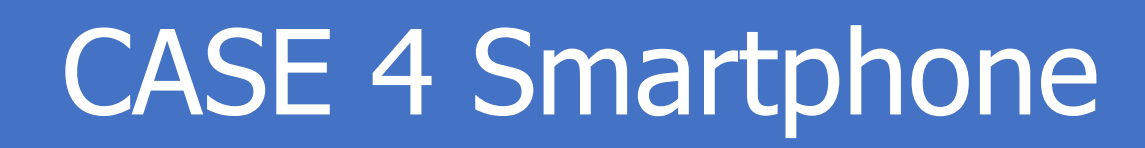

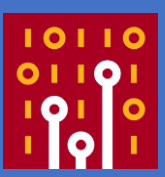

- Only one smartphone fails to connect Wi-Fi, though others can access the network using WPA2-PSK.
- The trouble happens in just onely one client in the entire network, it is a hint to minimize the problem.
- Capture and filter using Smartphone MAC address (22-22-22-22-22)
   4\_WiFi\_Fail.pcap (anonymized trace file)

# Open trace file 4\_WiFi\_FAIL

| <b>_</b> 4_  | WiFi_        | FAIL.pcap                   |                                 |                             |                   |                   |                   |              |          | _      |        | ×  |
|--------------|--------------|-----------------------------|---------------------------------|-----------------------------|-------------------|-------------------|-------------------|--------------|----------|--------|--------|----|
| <u>F</u> ile | <u>E</u> dit | <u>V</u> iew <u>G</u> o     | <u>C</u> apture <u>A</u> nalyze | e <u>S</u> tatistics Telepl | non <u>y W</u> ir | reless <u>T</u> o | ools <u>H</u> elp |              |          |        |        |    |
| <b>(</b>     | Ø            | •                           | े 🔀 🖾 🤇 🗢                       | 🗢 😫 🖗 🕹 📃                   | ≣∣€               | ତ୍ତ୍              |                   |              |          |        |        |    |
| 📕 Арр        | ply a        | display filter <sup>.</sup> | ···· <ctrl-></ctrl->            |                             |                   |                   |                   |              | <b></b>  | - Expr | ession | +  |
| No.          |              | Time                        | Source                          | Destination                 | Protocol          | Length            | Info              |              |          |        |        | ^  |
|              | 1            | 0.000000                    | Private_11:…                    | 22:22:22:22                 | 802.11            | 144               | Probe Response,   | SN=201, FN=0 | 0, Flags | =      | ,      | B: |
|              | 2            | 0.106669                    | Private_11:…                    | 22:22:22:22                 | 802.11            | 144               | Probe Response,   | SN=203, FN=0 | 0, Flags | =      | ,      | B: |
|              | 3            | 0.170274                    | Private_11:…                    | 22:22:22:22                 | 802.11            | 144               | Probe Response,   | SN=205, FN=0 | 0, Flags | =      | ,      | B: |
|              | 4            | 0.182495                    | Private_11:…                    | 22:22:22:22                 | 802.11            | 144               | Probe Response,   | SN=207, FN=0 | 0, Flags | =      | ,      | B: |
|              | 5            | 0.183849                    | Private_11:…                    | 22:22:22:22                 | 802.11            | 144               | Probe Response,   | SN=207, FN=0 | 0, Flags | =      | R,     | B: |
|              | 6            | 3.147733                    | 22:22:22:22                     | Private_11:…                | 802.11            | 54                | Authentication,   | SN=11, FN=0  | , Flags= |        | C      |    |
|              | 7            | 3.166997                    | Private_11:…                    | 22:22:22:22                 | 802.11            | 54                | Authentication,   | SN=0, FN=0,  | Flags=.  |        | C      |    |
|              | 8            | 3.423790                    | 22:22:22:22                     | Private_11:…                | 802.11            | 97                | Association Requ  | uest, SN=12, | FN=0, F  | lags=  |        |    |
|              | 9            | 3.452944                    | Private_11:…                    | 22:22:22:22                 | 802.11            | 86                | Association Resp  | oonse, SN=1, | FN=0, F  | lags=  |        | I  |
|              | 10           | 7.178897                    | Private_11:…                    | 22:22:22:22                 | 802.11            | 144               | Probe Response,   | SN=287, FN=0 | 0, Flags | =      | ,      | B: |
|              | 11           | 7.188185                    | Private_11:…                    | 22:22:22:22                 | 802.11            | 144               | Probe Response,   | SN=288, FN=0 | 0, Flags | =      | ,      | B: |
|              | 12           | 10.003                      | 22:22:22:22                     | Private_11:…                | 802.11            | 54                | Authentication,   | SN=15, FN=0  | , Flags= |        | C      |    |
|              | 13           | 10.007                      | Private_11:…                    | 22:22:22:22                 | 802.11            | 54                | Authentication,   | SN=0, FN=0,  | Flags=.  |        | C      |    |
|              | 14           | 10.081                      | 22:22:22:22                     | Private_11:…                | 802.11            | 97                | Association Requ  | uest, SN=16, | FN=0, F  | lags=  |        |    |
|              | 15           | 10.093                      | Private_11:…                    | 22:22:22:22                 | 802.11            | 86                | Association Resp  | oonse, SN=1, | FN=0, F  | lags=  |        |    |
|              | 16           | 13.202                      | Private_11:…                    | 22:22:22:22                 | 802.11            | 144               | Probe Response,   | SN=349, FN=0 | 0, Flags | =      | ,      | B: |
|              | 17           | 13.207                      | Private_11:…                    | 22:22:22:22                 | 802.11            | 144               | Probe Response,   | SN=350, FN=0 | 0, Flags | =      | ,      | B: |

### **Association Response**

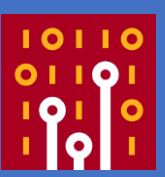

- We need to determine layer 2 or upper. Association Response (wlan.fc.type\_subtype==1) is a good indicator of Wi-Fi troubleshooting.
- If you find the Association Response, Datalink procedures are almost completed, exchanging Beacon, Probe Request, Probe Response, Authentication x 2, Association Request then link up with Association Response packet
- Let's filter packets with "wlan.fc.type\_subtype==1"

### EAPOL 4 way handshake

#### • You can find Association Response 3 times ? Why

| 🥖 4_1                                           | WiFi_FAIL.pcap |                  |                    |          |          |             |           |       |       | _     |   | $\times$ |
|-------------------------------------------------|----------------|------------------|--------------------|----------|----------|-------------|-----------|-------|-------|-------|---|----------|
| File                                            | Edit View Go   | ) Capture Analyz | e Statistics Telep | hony Wir | reless T | ools Help   |           |       |       |       |   |          |
| 🔟 🔳 🖉 🐵   📙 🛅 🕱 🖆   🍳 👄 ≊ 🗿 🖖 🚍 🗮 I Q, Q, Q, II |                |                  |                    |          |          |             |           |       |       |       |   |          |
| 🔲 wlan.fc.type_subtype== 1  Expression***   +   |                |                  |                    |          |          |             |           |       |       |       |   |          |
| No.                                             | Time           | Source           | Destination        | Protocol | Length   | Info        |           |       |       |       |   |          |
|                                                 | 9 3.452944     | Private_11:…     | 22:22:22:22        | 802.11   | 86       | Association | Response, | SN=1, | FN=0, | Flags | = | c        |
|                                                 | 15 10.093…     | Private_11:…     | 22:22:22:22        | 802.11   | 86       | Association | Response, | SN=1, | FN=0, | Flags | = | c        |
|                                                 |                |                  |                    |          |          |             | _         |       |       |       |   | -        |

#### EAPOL 4 Way handshakes are required in a ordinal WPA-PSK process. Try to filter with "eapol"

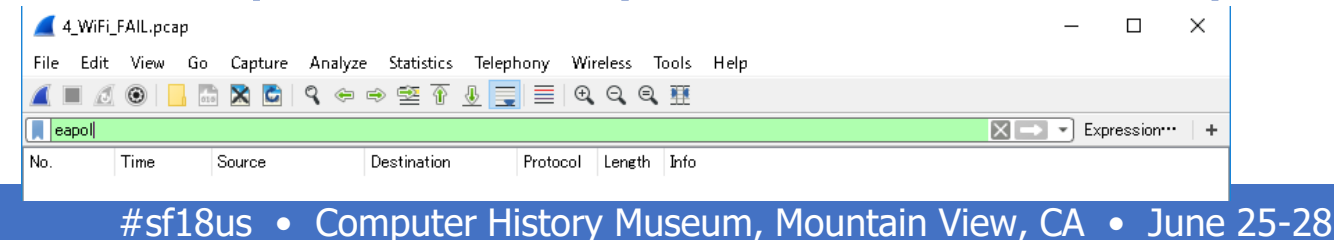

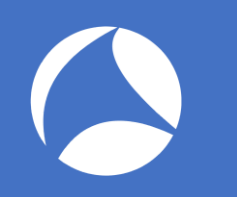

### Where is the point? Stack point has a problem to shoot the trouble

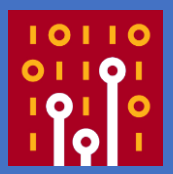

- Finding stack point is important especially in Wireless troubleshooting, in this case, every time the processes are stopped at Association Response.
- Look into Association Response carefully to find the reason

| No. | Time        | Source       | Destination  | Protocol | Length Info                                    |
|-----|-------------|--------------|--------------|----------|------------------------------------------------|
|     | 1 0.000000  | Private_11:  | 22:22:22:22  | 802.11   | 1 144 Probe Response, SN=201, FN=0, Flags=, B  |
|     | 2 0.106669  | Private_11:… | 22:22:22:22  | 802.11   | 1 144 Probe Response, SN=203, FN=0, Flags=, B  |
|     | 3 0.170274  | Private_11:… | 22:22:22:22  | 802.11   | 1 144 Probe Response, SN=205, FN=0, Flags=, B  |
|     | 4 0.182495  | Private_11:  | 22:22:22:22  | 802.11   | 1 144 Probe Response, SN=207, FN=0, Flags=, B  |
|     | 5 0.183849  | Private_11:  | 22:22:22:22  | 802.11   | 1 144 Probe Response, SN=207, FN=0, Flags=R, B |
|     | 6 3.147733  | 22:22:22:22  | Private_11:  | 802.11   | 1 54 Authentication, SN=11, FN=0, Flags=C      |
|     | 7 3.166997  | Private_11:… | 22:22:22:22  | 802.11   | 1 54 Authentication, SN=0, FN=0, Flags=C       |
|     | 8 3.423790  | 22:22:22:22  | Private_11:  | 802.11   | 1 97 Association Request, SN=12, FN=0, Flags=  |
|     | 9 3,452944  | Private 11:… | 22:22:22:22: | 802.11   | 86 Association Response. SN=1. FN=0. Flags=    |
|     | 10 7.178897 | Private_11:  | 22:22:22:22  | 802.11   | 1 144 Probe Response, SN=287, FN=0, Flags=, B. |
|     | 11 7.188185 | Private_11:… | 22:22:22:22  | 802.11   | 1 144 Probe Response, SN=288, FN=0, Flags=, B  |
|     | 12 10.003   | 22:22:22:22  | Private_11:  | 802.11   | 1 54 Authentication, SN=15, FN=0, Flags=C      |
|     | 13 10.007   | Private_11:… | 22:22:22:22  | 802.11   | 1 54 Authentication, SN=0, FN=0, Flags=C       |
|     | 14 10.081   | 22:22:22:22  | Private_11:  | 802.11   | 1 97 Association Request, SN=16, FN=0, Flags=  |
|     | 15 10.093   | Private 11:  | 22:22:22:22  | 802.11   | 86 Association Response, SN=1, EN=0, Elags=    |
|     | 16 13.202   | Private_11:  | 22:22:22:22  | 802.11   | 1 144 Probe Response, SN=349, FN=0, Flags=, B  |
|     | 17 13.207   | Private_11:  | 22:22:22:22  | 802.11   | 1 144 Probe Response, SN=350, FN=0, Flags=, B  |
|     | 18 15.994   | 22:22:22:22  | Private 11:  | 802.11   | 1 54 Authentication, SN=26, FN=0, Flags=C      |
| ~   |             |              |              |          |                                                |

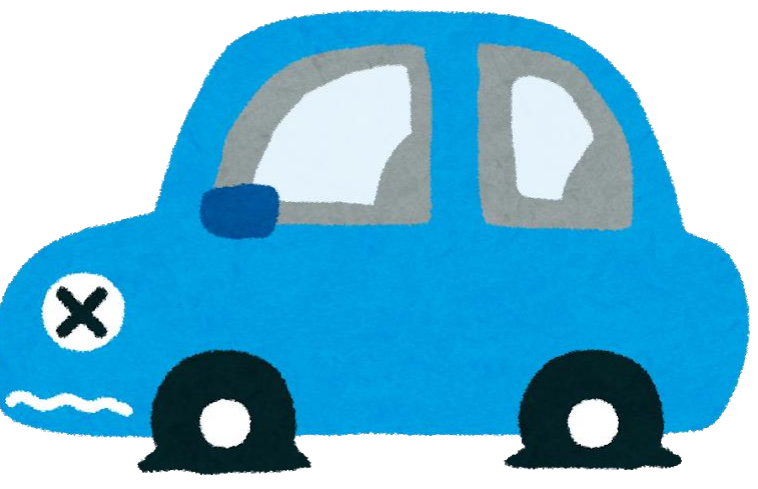

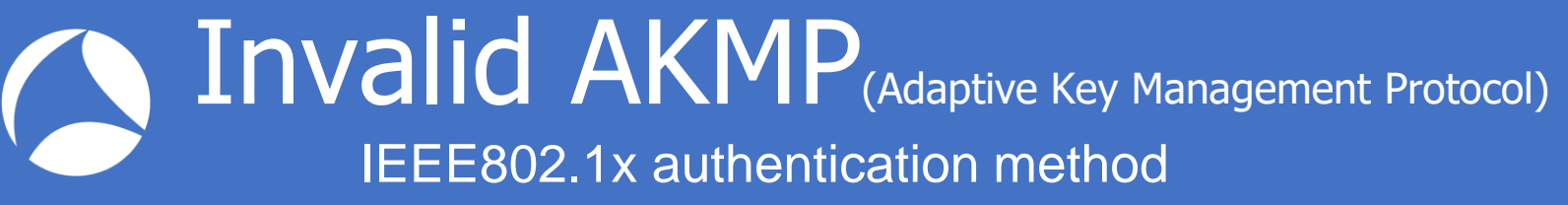

10110 01101 101 0 101 1

- > Radiotap Header v0, Length 20
- > 802.11 radio information
- > IEEE 802.11 Association Response, Flags: .....C
- ✓ IEEE 802.11 wireless LAN
  - ✓ Fixed parameters (6 bytes)
    - > Capabilities Information: 0x0031

Status code: Invalid AKMP (0x002b)

- ..00 0000 0000 0000 = Association ID: 0x0000
- Tagged parameters (32 bytes)
  - > Tag: Supported Rates 1(B), 2(B), 5.5(B), 11(B), [Mbit/sec]
  - > Tag: Vendor Specific: Microsoft Corp.: WMM/WME: Parameter Element

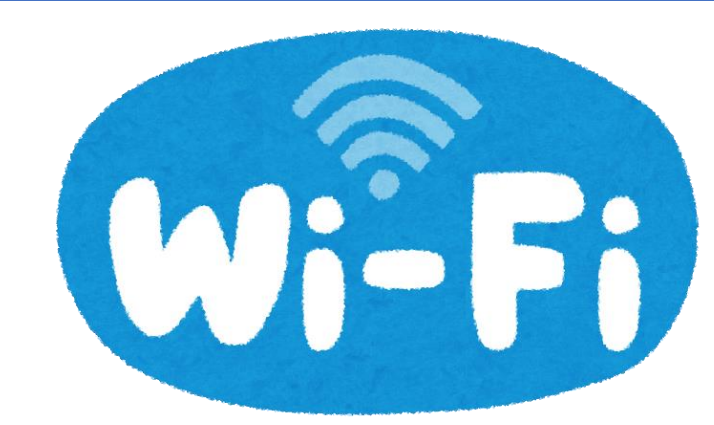

- Invalid AKMP means key exchange settings are mismatch between Access point and Station.
- This time AP use PSK( Pre Shared Key ) Passphrase, but STA use IEEE802.1x authentication server.

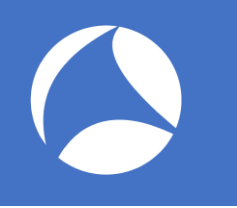

### One more BREAKING NEWS

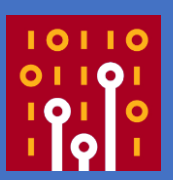

- You may know, Metageek announced Eye P.A. support capturing IEEE802.11n and then IEEE802.11ac in Windows environment !
- After the end of AirpcapNX era, wireless packet analysis on Windows is limited. ( AcrylicWifi and other NDIS based driver never behaves as we wish... )

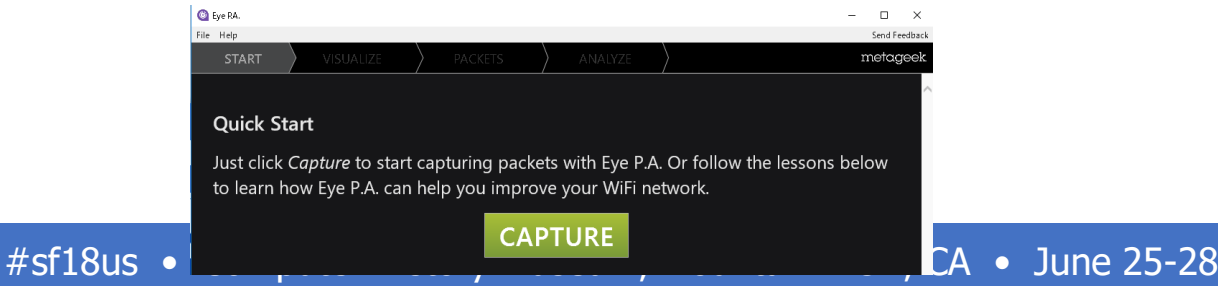

### Eye P.A. (Eye Packet Analyzer)

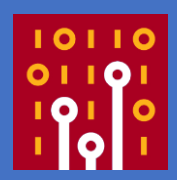

- You need Beta version of Eye P.A. now EyeP.A. supports 11n with v1.12 then 11AC support comes at last week !!
- Start up EyePA with Administrator privilege.
  Install NDIS Driver
- Then you can capture via CAPTURE DEVICE CONTROL
- Off course you can save and send trace to Wireshark !

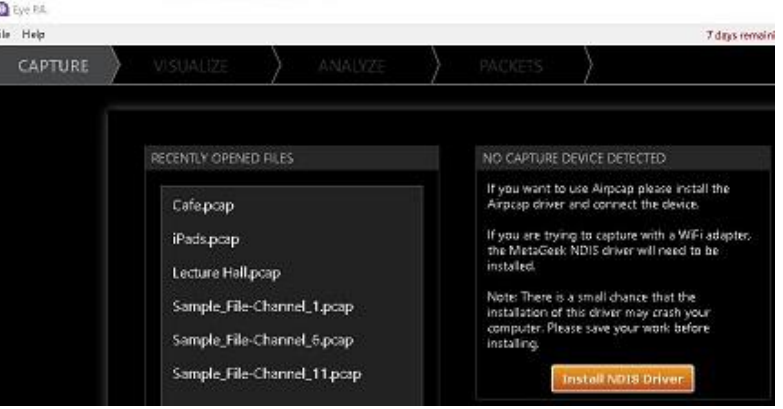

### Compatible Adapters (1)

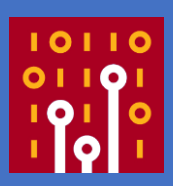

- Eye P.A. ver1.12 (May 2018) supports 11N Linksys AE2500, Linksys AE1200, Netgear A6200 (NDIS based driver) Riverbed AirPcapNX, AirPcapTX (AirPcap based driver)
   Co接続は次の項目を使用します(D): 「「「」」」
- Tarlogic NDIS Monitor Driver and AirPcap driver are used when we use 11n in ver1.12
- ✓ Microsoft ネットワーク用クライアント
   ✓ Whware Bridge Protocol
   ✓ Microsoft ネットワーク用ファイルとプリンター共有
   ✓ Propap Packet Driver (NPCAP)
   ✓ QoS パケット スケジューラ
   ✓ Tarlogic NDIS Monitor Driver

### Compatible Adapters (2)

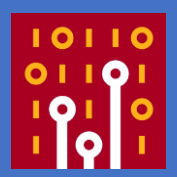

- Eye P.A. Version 1.13 (A.k.a Imperial Eye P.A.)
- Support adapter: ASUS USB-AC56, ASUS USB-AC68, ALFA Network AWUS1900, Linksys WUSB6300, Amped Wireless ACA1, EnGenius EUB1200AC, D-Link DWA-182 rev C1, D-Link DWA-192, TRENDnet TEW-805UB, TP-LINK Archer T4U v2, TP-LINK Archer T4UH v2, Edimax EW-7822UAC, Edimax EW-7833UAC

### TEST: Linksys AE2500

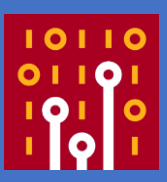

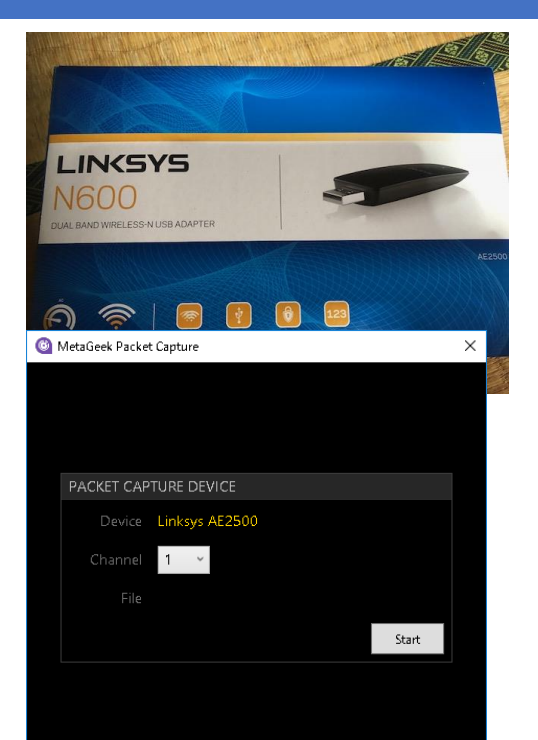

- Linksys AE2500 Dual Band N USB3 2.4/5GHz USB2 BCM4323 (Broadcom chip)
- CH 1-14,CH 36-64 W52, CH 100-165 W52 W53 in Japan
- Automatically recognized in Eye P.A. version 1.13.0.13
- You can choose Packet Data is truncated or not

### TEST: Linksys AE2500

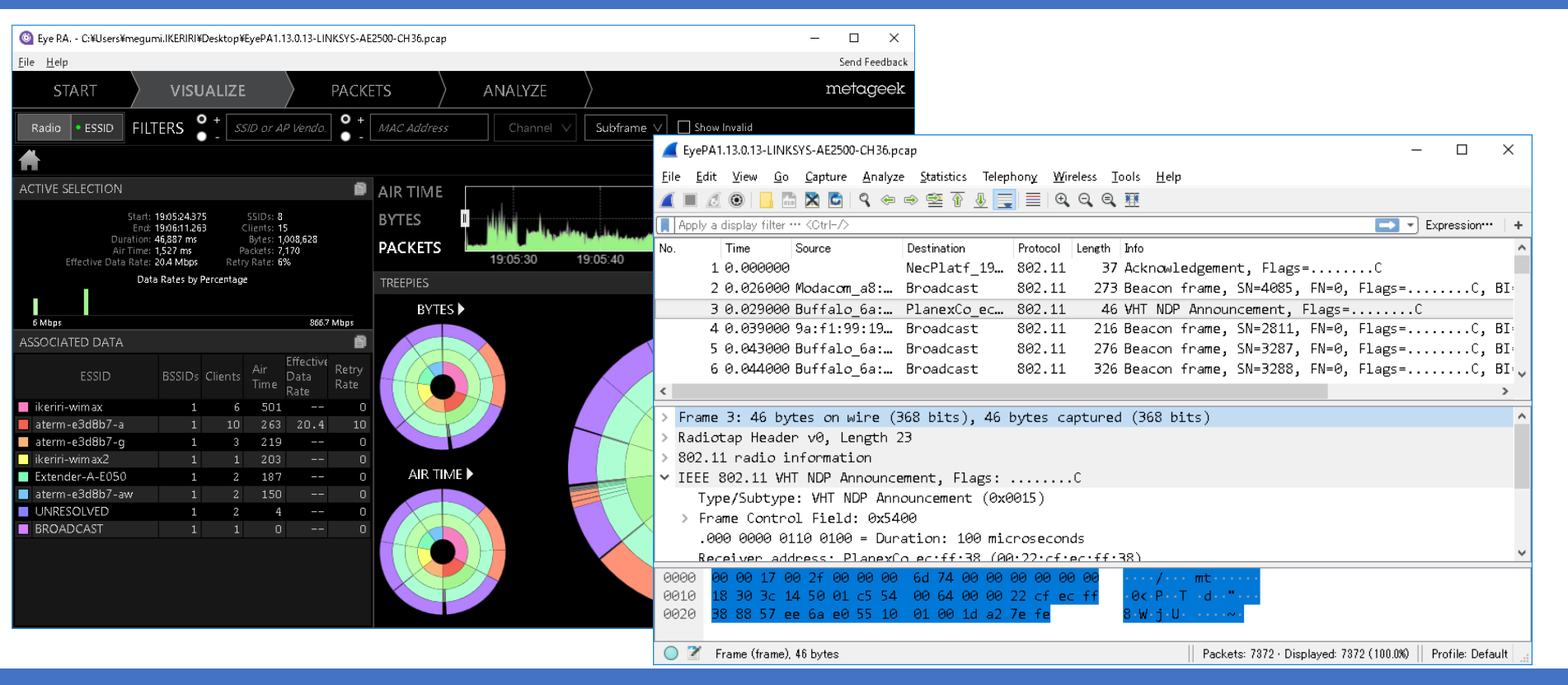

### Compatible Adapters (3)

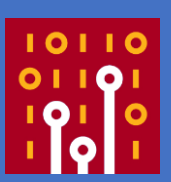

- Eye P.A. ver2 supports 11AC
- Supported adapters (IEEE802.11ac) Linksys WUSB6300 (recommended), ASUS USB-AC56, ASUS USB-AC68, ALFA Network AWUS1900, Amped Wireless ACA1, EnGenius EUB1200AC, D-Link DWA-182 rev C1, D-Link DWA-192, TRENDnet TEW-805UB, TP-LINK Archer T4U v2, TP-LINK Archer T4UH v2, Edimax EW-7822UAC, Edimax EW-7833UAC
- 802.11n adapters
   Linksys AE2500 (recommended), Linksys AE1200, Netgear A6200
   NOTE LinksysAE1200 and NetgearA6200 cannot be used on DFSCH
- RiverBed AirPcap NX, AirPcapTX
- Tamosoft (famous as TamoGraph) driver is used.

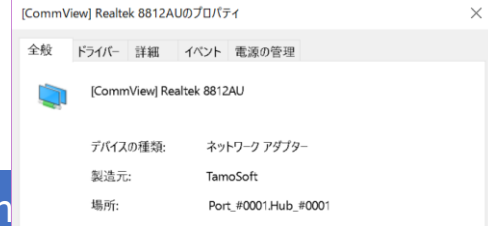

# TEST2 : ALFA AWUS036ACH

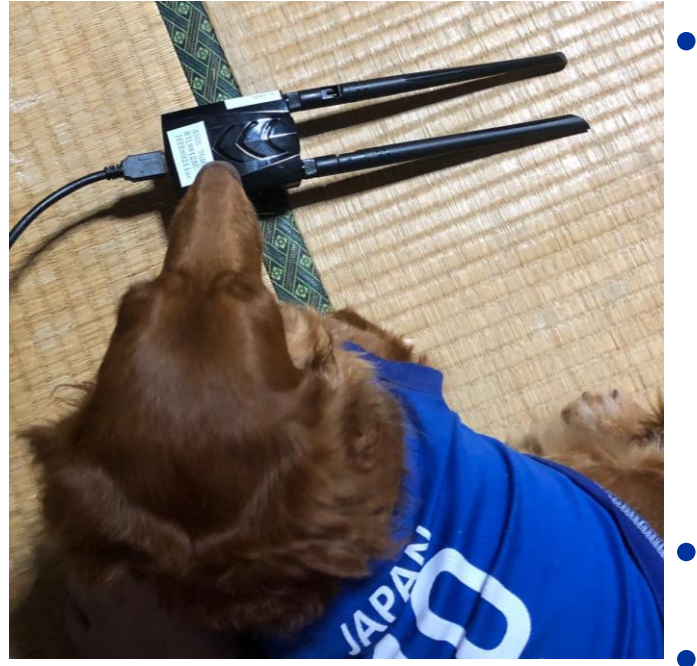

- Alfa Long-Range Dual-Band AC1200 Wireless USB 3.0 Wi-Fi Adapter w/2x 5dBi External Antennas – 2.4GHz 300Mbps/5GHz 867Mbps – 802.11ac & A, B, G, N
- RTL8812AU Realtek chipset

CH 1-14,CH 36-64 W52, CH 100-165 W52 W53 in Japan

# TEST2 : ALFA AWUS036ACH

| 💷 Windows               | セキュリティ                                       | ×                  |  |  |  |  |  |
|-------------------------|----------------------------------------------|--------------------|--|--|--|--|--|
| このデバイス                  | このデバイス ソフトウェアをインストールしますか?                    |                    |  |  |  |  |  |
| 名<br>【二】 発              | 前: TamoSoft ネットワーク アダプター<br>行元: TamoSoft Ltd |                    |  |  |  |  |  |
|                         | [CommView] Realtek 8812AUのプロパティ              | ×                  |  |  |  |  |  |
| 🗹 "TamoS                | ✓ "TamoS 全般 ドライバー 詳細 イベント 電源の管理              |                    |  |  |  |  |  |
| () 信頼する<br><u>フトウェア</u> | [CommView] Realtek 8812AU                    | <u>ールできるデバイス ソ</u> |  |  |  |  |  |
|                         | デバイスの種類: 🧐 MetaGeek Packet Capt              | iture ×            |  |  |  |  |  |
|                         | 製造元:                                         |                    |  |  |  |  |  |
|                         | 場所:                                          |                    |  |  |  |  |  |
|                         | デバイスの状態                                      |                    |  |  |  |  |  |
|                         | このデバイスは正常に動:<br>PACKET CAPTURI               | e device           |  |  |  |  |  |
|                         | Device Rea                                   | altek 8812AU       |  |  |  |  |  |
|                         | Channel 36                                   | 6 v                |  |  |  |  |  |
|                         | File                                         |                    |  |  |  |  |  |
|                         |                                              | Start              |  |  |  |  |  |
|                         |                                              |                    |  |  |  |  |  |
|                         |                                              |                    |  |  |  |  |  |
|                         |                                              |                    |  |  |  |  |  |
| L                       |                                              |                    |  |  |  |  |  |

- This ALFA model is not officially supported, but it try to install specific drivers
- Automatically recognized in Eye P.A. version 1.13.0.13
- You can choose Packet Data is truncated or not

## DEMO : ALFA AWUS036ACH

| Eye RA C:¥Users¥megumi.IKERIRI¥Desktop¥SF2018¥EyePA1.13.0.13-ALFA-AWUS36ACH-CH36.pcap | – 🗆 X                                                                                                    |
|---------------------------------------------------------------------------------------|----------------------------------------------------------------------------------------------------|
| <u>File</u> <u>H</u> elp                                                              | Send Feedback                                                                                              |
| START VISUALIZE PACKETS ANALYZE                                                       | metageek                                                                                                   |
| Radio ESSID FILTERS + SSID or AP Vendo. + MAC Address Channel V Sub                   | fer 🗹 EyePA1.13.0.13-ALFA-AWUS36ACH-CH36.pcap — 🗆 🗙                                                        |
| ★                                                                                     | _ Eile Edit View Go Capture Analyze Statistics Telephony Wireless Iools Help                               |
| ACTIVE SELECTION                                                                      |                                                                                                    |
| Start: 192702224 55IDs: 7 PVTEC                                                       | In Time Second Destination Protocol Length Info                                                            |
| End: 19:27:28:325 Clients: 13<br>Duration: 26 100 ms Bytes: 3 240 899                 | NO. I IM GOOD Buffel a fait Prandicat 200 1 291 Page prime SN-4050 FN-0 Flags PT                           |
| Air Time: 1,135 ms Packets: 9,260 PACKETS 19:27:05 19:27:10                           | 2.0 000000 Buffalb_6a: Broadcast 202.11 331 Bascon frame SN-4050 FN=0, Flags BI-                           |
| Data Rates by Percentage                                                              | 3.0.017000 Bivethet as Modecar 94: 20211 148 Jos Data Sh-3005 Elage n TiPackat c                           |
| INLLFILS                                                                              | A 0 017000 Modera as Bivethet as 20211 60 2021 Block Act Elare=                                            |
| 6 Mbps 8667 Mbps                                                                      | 5 0.017000 Modecom as: Readcast 20211 310 Bascon frame SN-302 EN-0 Elars BT-11                             |
| ASSOCIATED DATA                                                                       | 6.0.017000 Modacum_atim broadcast dozini 510 becknowl adapted i Filozof                                    |
| Air Effective Retry                                                                   | Contrology Production as 502.11 42 Acknowledgement, Flags                                                  |
| ESSID BSSIDs Clients Time Data Rate                                                   | France 1, 281 between wines (2248 bits) - 284 between enternal (2248 bits)                                 |
| ■ ikeriri-wimax 1 8 538 281.2 0                                                       | Prame 1: 201 bytes on wire (2246 bits), 201 bytes captured (2246 bits)                                     |
| 🗖 aterm-e3d8b7-a 1 8 156 8.2 1                                                        | PPI version 0, 32 bytes                                                                                    |
| 🔳 aterm-e3d8b7-g 1 7 167 8.8 14                                                       | > 802.11 radio information                                                                                 |
| 🔲 ikeriri-wimax2 1 1 104 0                                                            | > IEEE 802.11 Beacon frame, Flags:                                                                         |
| Extender-A-E050 1 2 96 0 AIR TIME                                                     | > IEEE 802.11 wireless LAN                                                                                 |
| aterm-e3d8b7-aw 1 1 73 0                                                              |                                                                                                    |
| UNRESOLVED 1 2 1 0                                                                    |                                                                                                    |
|                                                                                       |                                                                                                    |
|                                                                                       |                                                                                                    |
|                                                                                       |                                                                                                    |
|                                                                                       | ADDA SA AA AA AA AF FF FF FF FF FF FF FF FF FF                                                             |
|                                                                                       | 0030 88 57 ee 6a e0 54 b0 fd a3 20 ba 35 00 00 00 00                                                       |
|                                                                                       | O 2 EyePA1.13.0.13−ALFA−AWUS36ACH−CH36pcap    Packets: 9260 · Displayed: 9260 (100.0%)    Profile: Default |

# Thank you for attending ! じいとうもありがとうございました

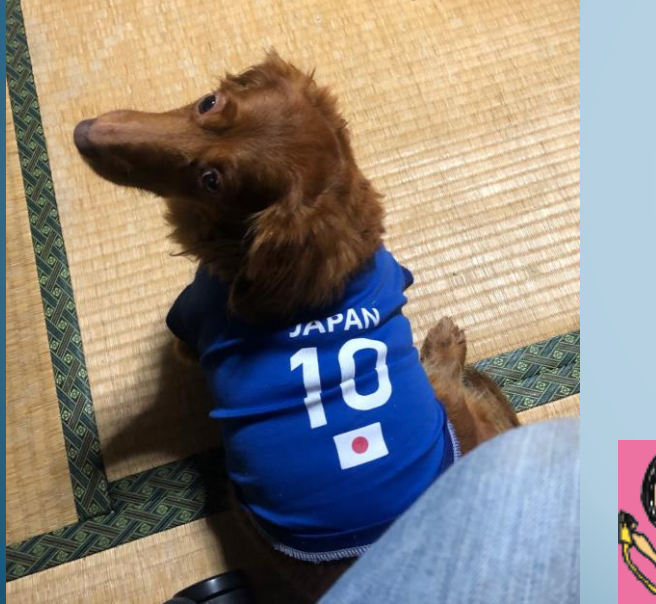

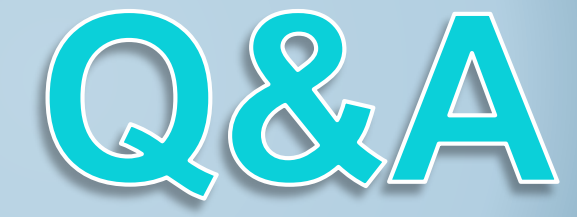

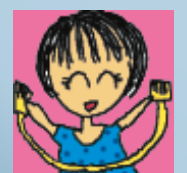

いけりり☆ネットワークサービス http://www.ikeriri.ne.jp